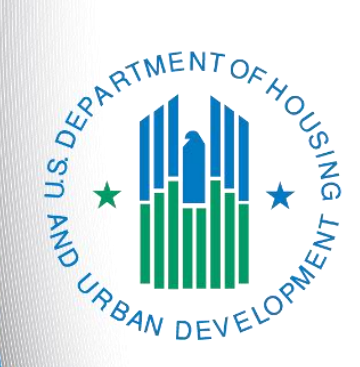

# FY 2019 UFA Costs Project Application

e-snaps Instructional Guide

Version 1

### Table of Contents

| Introduction                                                                                                    | 1                                |
|----------------------------------------------------------------------------------------------------|----------------------------------|
| Objectives                                                                                                    | 1                                |
| Overview of this Navigational Guide                                                                                                    | 2                                |
| UFAs Applying as Project Applicants                                                                                                    | 3                                |
| As a Collaborative Applicant                                                                                                    | 3                                |
| As a Project Applicant                                                                                                    | 3                                |
| Alternating Roles                                                                                                    | 4                                |
| Accessing e-snaps                                                                                                    | 5                                |
| Existing Users                                                                                                    | 5                                |
| New e-snaps Users                                                                                                    | 5                                |
| Adding and Deleting Registrants                                                                                                    | 6                                |
| Project Applicant Profile                                                                                                    | 7                                |
| Accessing the UFA Costs Project Application                                                                                                    | 8                                |
| Funding Opportunity Registration                                                                                                    | 9                                |
| Creating the UFA Costs Application Project                                                                                                    | 11                               |
| Submissions                                                                                                    | 13                               |
| UFA Costs Project Application                                                                                                    | 14                               |
| Accessing the Project Application                                                                                                    | 14                               |
| Before Starting the Project Application                                                                                                    | 15                               |
| 1A. Application Type                                                                                                    | 16                               |
| 1B. Legal Applicant                                                                                                    | 17                               |
| 1C. Application Details                                                                                                    | 18                               |
| 1D. Congressional Districts                                                                                                    | 19                               |
|                                                                                                    | 21                               |
| TE. Compliance                                                                                                    |                                  |
| 1E. Compliance                                                                                                    | 22                               |
| 1E. Compliance<br>1F. Declaration<br>1G. HUD 2880                                                                                                    | 22<br>23                         |
| 1E. Compliance<br>1F. Declaration<br>1G. HUD 2880<br>1H. HUD 50070                                                                                                    | 22<br>23<br>24                   |
| 1E. Compliance<br>1F. Declaration<br>1G. HUD 2880<br>1H. HUD 50070<br>1I. Certification Regarding Lobbying                                                                                                    | 22<br>23<br>24<br>25             |
| 1E. Compliance<br>1F. Declaration<br>1G. HUD 2880<br>1H. HUD 50070<br>1I. Certification Regarding Lobbying<br>1J. SF-LLL                                                                                                    | 22<br>23<br>24<br>25<br>26       |
| 1E. Compliance<br>1F. Declaration<br>1G. HUD 2880<br>1H. HUD 50070<br>1I. Certification Regarding Lobbying<br>1J. SF-LLL<br><i>If "No" Lobbying Activities</i>                                                                                                    | 22<br>23<br>24<br>25<br>26<br>27 |
| <ul> <li>1E. Compliance</li> <li>1F. Declaration</li> <li>1G. HUD 2880</li> <li>1H. HUD 50070</li> <li>1I. Certification Regarding Lobbying</li> <li>1J. SF-LLL</li> <li>If "No" Lobbying Activities</li> <li>If "Yes" Lobbying Activities</li> </ul>                               |                                  |
| <ul> <li>1E. Compliance</li> <li>1F. Declaration</li> <li>1G. HUD 2880</li> <li>1H. HUD 50070</li> <li>1I. Certification Regarding Lobbying</li> <li>1J. SF-LLL</li> <li>If "No" Lobbying Activities</li> <li>If "Yes" Lobbying Activities</li> <li>2A. Sources of Match</li> </ul> |                                  |

| 21      | B. Funding Request                                             | 33 |
|---------|----------------------------------------------------------------|----|
| 3/      | A. Attachments                                                 | 35 |
| 3/      | A. In-Kind MOU Attachment                                      | 36 |
| 31      | B. Certification                                               | 38 |
| 4/      | A. Submission Summary                                          | 39 |
| Submitt | ting the Project Application                                   | 10 |
| E       | xporting to PDF                                                | 41 |
| Т       | rouble-shooting when you cannot submit the Project Application | 42 |
| U       | pdating the Applicant Profile                                  | 44 |
| Р       | roject Application Changes                                     | 45 |
| Next St | eps                                                            | 17 |

### Introduction

Welcome to the Unified Funding Agency (UFA) Costs Project Application navigational guide. This guide covers important information about accessing and submitting the project application for UFA Costs.

The only Collaborative Applicants eligible to apply for UFA Costs funding are those that have also been designated by HUD as UFAs during the Fiscal Year (FY) 2019 CoC Program Registration process. CoCs applying for UFA designation must reapply every year or will lose their designation.

For the purposes of submitting a project application in *e-snaps*, the Collaborative Applicant designated as a UFA must submit the UFA Costs Project Application as a Project Applicant. It is the only way that HUD will be able to process the application in *e-snaps* and award conditional funds. The first section of this guide elaborates on what this means.

Unlike other types of funding, UFA Costs are awarded as new funding each year, and they are not renewable. If a UFA wants to apply for UFA Costs funds in FY 2019, it must submit a new UFA Costs Project Application not to exceed the amount provided by HUD, per the NOFA.

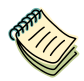

Per the FY 2019 CoC Program Registration Notice, Collaborative Applicants requesting UFA designation must meet the selection criteria as outlined in 24 CFR 578.7 and 24 CFR 578.11 and have financial systems that meet the standards set forth in 2 CFR 200.302.

A Collaborative Applicant could apply during the FY 2019 CoC Program Registration to be designated by HUD as a UFA. HUD notified the Collaborative Applicant of its decision prior to the closing of the FY 2019 CoC Program Registration process.

### **Objectives**

By the end of this module, you will be able to do the following:

- Identify the correct e-snaps account to use to submit the project application
- Access e-snaps
- Register for the UFA Costs Project Application funding opportunity
- Create the Project on the Projects screen
- Access the Project Application on the Submissions screen
- Complete and submit the Project Application to the Collaborative Applicant (it will appear in the Priority Listing when you update the list)
- Only if needed, amend the Project Application from the CoC Priority Listing for revision in your Project Applicant *e-snaps* account

### Overview of this Navigational Guide

The organization of material in this navigational guide corresponds with the different parts of the Project Application process, and the navigational steps follow the progression of screens in *e-snaps*.

- Using the correct *e-snaps* account. You must understand which *e-snaps* account to use to submit the UFA Costs Project Application. This section discusses the need for each Collaborative Applicant organization to have access to two separate *e-snaps* accounts.
- Accessing e-snaps. Each *e-snaps* user needs his or her individual username and password in order to log in to the online *e-snaps* system. In order to view an organization's Applicant Profile, Project Applications, etc., the *e-snaps* user needs to be associated as a "registrant" with the organization's *e-snaps* account. This section identifies the steps to create user profiles and add or delete registrants.
- **Project Applicant Profile.** Project Applicants must review the Project Applicant Profile, update the information as needed, and select the "Complete" button in order to proceed with the Project Application process.
- Accessing the UFA Costs Project Application. After the Project Applicant Profile is complete, Applicants need to follow a series of steps to access the project application forms. The steps discussed in this section include registering the Applicant for the FY 2019 UFA Costs funding opportunity, creating an FY 2019 UFA Costs project, and accessing the project application forms.
- UFA Costs Project Application. After accessing the FY 2019 UFA Costs Project Application, Applicants will complete a series of screens asking for information about the project for which they are requesting funds. This section provides instructions for each screen. After all of the required information is provided, the Applicant will submit the UFA Costs Project Application via *e-snaps*.
- **Submitting the Project Application.** This section provides instructions on submitting the project application and includes trouble-shooting tips and instructions for updating the Project Applicant Profile if information pre-populating in the project application is incorrect.
- Amending the Project Application. The section on Submitting the Project Application includes instructions for amending the project application. If changes need to be made to the UFA Costs Project Application after it has been submitted and it appears in the Priority Listing, the Collaborative Applicant will send the project back to the Project Applicant; it will essentially send the project back to itself.

|             | the state of the state of the s |
|-------------|----------------------------------------------------------------------------------------------------|
| Amending    | If you amend the project application back to yourself for revision or correction, you are                                                                                                    |
| Project     | responsible for ensuring the project application is resubmitted in e-snaps to the CoC                                                                                                    |
| Application | Priority Listing before the CoC Priority Listing is submitted to HUD. If a project                                                                                                    |
|             | application does not appear on the CoC Priority Listing, it will not be reviewed or                                                                                                    |
|             | considered for conditional award.                                                                                                    |

### UFAs Applying as Project Applicants

The Collaborative Applicant designated as a UFA has two roles during the Competition—one as the Collaborative Applicant submitting the entire Consolidated Application and one as a Project Applicant applying for grant funds.

For each role, the organization MUST have two separate *e-snaps* accounts and needs to complete two separate Applicant Profiles.

| Defining<br><i>e-snaps</i><br>account | Individuals have their own user accounts (user profiles) with a username and password. Individuals have access to different Collaborative Applicant and Project Applicant e-snaps accounts. |
|---------------------------------------|----------------------------------------------------------------------------------------------------|
|                                       | These Applicant e-snaps accounts represent organizations, not people. They contain<br>an Applicant Profile and its associated applications.                                                 |

### As a Collaborative Applicant

- The Collaborative Applicant with UFA designation submits the CoC Application and CoC Priority Listing on behalf of the CoC. For this task, you need to be able to log in and see an Applicant Profile that represents the CoC and you as the Collaborative Applicant. The Applicant Number should be the CoC Number.
- Every CoC has a CoC Applicant Profile in *e-snaps*. Collaborative Applicant organization staff need to gain access to the existing CoC *e-snaps* account.
- The ONLY time a person would create a new CoC Applicant Profile is if a new CoC receives a CoC Number that has never been used before.

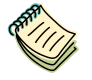

CoC Applicant Profile Navigational Guide: <u>https://www.hudexchange.info/resource/3852/coc-applicant-profile-instructional-guide/</u>

### As a Project Applicant

**The organization, in its role as a Project Applicant,** submits a UFA Costs Project Application, as well as all New and Renewal Project Applications, using a separate *e-snaps* account. This *e-snaps* account is the one that HUD will use to process the grant agreement, not the account where the CoC Application and CoC Priority Listing reside.

- The Applicant Number should be the organization's DUNS Number.
- If a Collaborative Applicant is completely new to *e-snaps* (i.e., if the organization is submitting a Project Application for the first time), the organization must create a Project Applicant in *e-snaps*.
- Collaborative Applicants that submitted Project Applications in the past should NOT create a new Project Applicant Profile; they should use the Project Applicant Profile that they used previously in order to submit this year's application for UFA Costs funds.

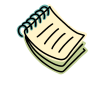

Project Applicant Profile Navigational Guide: <u>https://www.hudexchange.info/resource/2958/instructions-for-updating-the-project-applicant-profile/</u>

### **Alternating Roles**

Collaborative Applicant organizations must NOT use the CoC's Collaborative Applicant *e-snaps* account to create and submit a project application of any kind, including the one for UFA Costs funding.

The Collaborative Applicant will need to switch between the two different *e-snaps* accounts, depending on whether staff are working on a project application or the CoC Application and Priority Listing. When *e-snaps* users log in to the system, they need to select "Applicants" in the left menu bar and then they will see an "Applicant" field at the top of the screen, as shown in the screenshot below. This field identifies the organization's account in which the user is working.

| Front Office                                             | Applicant: [ | Project Applica | nt A (0307 | 00000) | ~                   |          | Confirm<br>Applican | the correct<br>t appears | Nelp Kelp Kelp     |
|----------------------------------------------------------|--------------|-----------------|------------|--------|---------------------|----------|---------------------|--------------------------|--------------------|
| Front Office Portal                                      | P            |                 |            |        |                     | Аррис    | ants                |                          |                    |
| 🔊 Profile                                                | Children     | Registrant      | s Parent   | Open   | Applicant Name      | Applica  | ant Number          | Number of Projec         | ts Last Submission |
| My Account<br>Change Password<br>Workspace<br>Applicants |              | Å               | ñx         | È      | Project Applicant A | 0307000( | 00                  | 2                        | Jun 6, 2018        |

HUD Exchange Ask A Question (AAQ) help desk

If you have issues with identifying the correct Applicant, contact HUD Exchange Ask a Question, at <u>https://www.hudexchange.info/get-assistance/my-question/</u>.

### Accessing e-snaps

The Project Application is submitted electronically in *e-snaps* during the annual competition under the NOFA for the FY 2019 CoC Program Competition.

| Front Office Portal                                                                           | Welcome to e-snaps                                                                                                    |
|-----------------------------------------------------------------------------------------------|----------------------------------------------------------------------------------------------------|
| Front Office Portal Username: Password: Login Forgot your password? Create Profile Contact Us | Welcome to e-snaps         Welcome to e-snaps         Welcome to e-snaps         As the CoC Program Competition.         Use dy authorized persons only. If you are an authorized user, please log in by entering a valid user name and password. If you process please contact the System Administrator. You may also use the Links on the left menu to navigate through the system, and other related links. If you need assistance in navigating the system please access the Help instructions in each section.         If you are not yet an authorized user, and need access to this system on behalf of your Continuum of Care or as a project applicant, you may request a user name through the Registration process.         The information collection requirements contained in this application have been submitted to the Office of Management and Budget (OMB) for review under the Paperwork Reduction Act of 1995 (44 U.S.C. 3501-3520). This agency may not collect this information, and you are not required to complete this form, unless displays a currently valid OMB control number.         It formation is submitted in accordance with the regulatory authority contained in each program rule. The information will be used to rate applications, determine the lift, and establish grant amounts.         If new to e-snaps, create a user |
|                                                                                               | profile here                                                                                                    |

**NOTE:** Each e-snaps user must have his or her individual log-in credentials. Preferably, each organization will have at least two people with access to e-snaps—the Authorized Representative and one or more additional staff.

### **Existing Users**

| Step | Description                                                                                                    |
|------|----------------------------------------------------------------------------------------------------|
| 1.   | Direct your Internet browser to https://esnaps.hud.gov/.                                                                                 |
| 2.   | On the left menu bar, enter the username and password. You will then enter the <i>e-snaps</i> system and arrive at the "Welcome" screen. |
| 3.   | If you forgot your password, select "Forgot your password?" under the "Login" button.                                                    |
|      |                                                                                                    |

### New e-snaps Users

| Step | Description                                                                            |
|------|----------------------------------------------------------------------------------------|
| 1.   | Create an <i>e-snaps</i> username and password by selecting the "Create Profile" link. |
| 2.   | Log in as instructed under Existing Users above.                                       |
|      |                                                                                        |

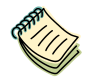

For a refresher on how to navigate through the e-snaps system, the Introduction to e-snaps Features and Functions Navigational Guide is available on the CoC Program Competition Resources page available on the HUD Exchange e-snaps page at <a href="https://www.hudexchange.info/programs/e-snaps/">https://www.hudexchange.info/programs/e-snaps/</a>.

### Adding and Deleting Registrants

Having a user profile enables a person to access *e-snaps*; however, only individuals who have been associated with the organization as a registrant (also referred to as registered users) have the ability to enter information in the Project Applicant Profile and Project Applications associated with the organization.

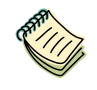

For information on how to add and delete users, refer to the "Adding and Deleting Users" resource on the CoC Program Competition Resources page at <u>https://www.hudexchange.info/programs/e-snaps/</u>.

### **Project Applicant Profile**

All UFA-designated Collaborative Applicants must complete the Project Applicant Profile before moving forward in the UFA Costs Project Application process. To complete Project Applicant Profile, the UFA designated Collaborative Applicant must ensure the data entered in the Project Applicant Profile is accurate and select the "Complete" button on the Submission Summary screen.

| Front Office                                      | Applicant: Project A | oplicant A (0307) | )0000) | 2.<br>Pro           | Confirm the<br>oject Applica | correct<br>ant name   | 👰 Help 🥜 Logout    |
|---------------------------------------------------|----------------------|-------------------|--------|---------------------|------------------------------|-----------------------|--------------------|
|                                                   |                      |                   |        | Appli               | cants                        |                       |                    |
| Front Office Portal                               | P                    |                   |        |                     |                              |                       |                    |
| Profile                                           | Children Regist      | rants Parent      | Open   | Applicant<br>Name   | Applicant<br>Number          | Number of<br>Projects | Last<br>Submission |
| My Account<br>Change Password                     | 2                    | à 🛍               |        | Project Applicant A | 030700000                    | 2                     | Jun 6, 2018        |
| <ul> <li>Workspace</li> <li>Applicants</li> </ul> | 1. Select            | Applicants        |        |                     |                              |                       |                    |

#### Step Description

| 1. | Select "Applicants" on the left menu bar.                                                                                                    |
|----|----------------------------------------------------------------------------------------------------|
| 2. | Ensure that the correct Applicant is selected in the "Applicants" field at the top, left side of the screen.                                                                  |
|    | Remember that you should see both the Collaborative Applicant and Project Applicant in the dropdown menu. Select the correct one.                                             |
| 3. | Select the orange folder to the left of the Applicant name on the screen.                                                                                                    |
| 4. | Go to the Submission Summary screen and select the "Edit" button.<br>If you do not see an "Edit" button, but rather see a "Complete" button, you are already in<br>edit mode. |
| 5. | Update and save all changes.                                                                                                    |
| 6. | Go to the Submission Summary screen and select the "Complete" button.                                                                                                    |
|    |                                                                                                    |

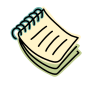

For step-by-step instructions, see the Project Applicant Profile Navigational Guide available on the CoC Program Competition Resources page at <u>https://www.hudexchange.info/programs/e-snaps/</u>.

### Accessing the UFA Costs Project Application

After the Applicant Profile is completed, Applicants can move to the next steps required to access the UFA Costs Project Application forms. This section covers the following:

- Funding Opportunity Registration
- Projects
- Accessing your Project Application from your Submissions screen

### Funding Opportunity Registration

All Collaborative Applicants designated as UFA applying for UFA Costs funds must register for the UFA Costs Project Application funding opportunity. Registering for the funding opportunity enables UFA designated Collaborative Applicants to apply for UFA Costs funding during the FY 2019 CoC Program Competition.

Terminology

"Registering" in this context means "indicating your intent to apply."

"Funding Opportunity" refers to "the type of grant." There are options when you select this screen. They include CoC Planning, New, Renewal, and UFA Costs.

So, on this screen, you are indicating your intent to apply for a specify type of grant.

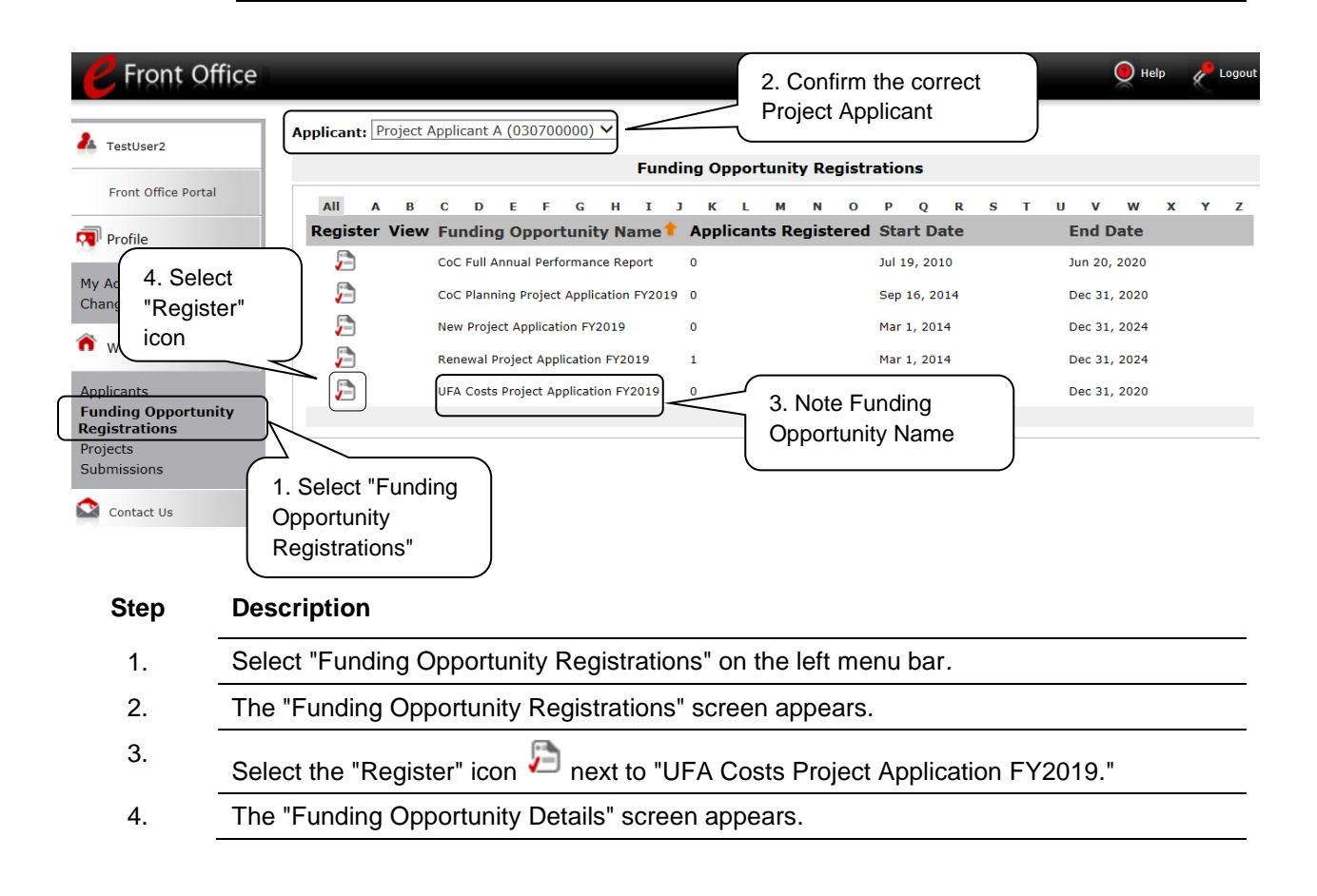

| <b>P</b> Front Office                                                         | 🧕 Help 📌 Logout                                                                                                    |
|-------------------------------------------------------------------------------|----------------------------------------------------------------------------------------------------|
| TestUser2                                                                     | Applicant: Project Applicant A (030700000) V<br>Funding Opportunity Details                                         |
| Profile  My Account Chance Password                                           | Funding Opportunity Name: UFA Costs Project Application FY2019<br>Start Date: Sep 16, 2014<br>End Date: Jan 1, 2021 |
| Workspace                                                                     | Funding Opportunity Registration                                                                                    |
| Applicants<br>Funding Opportunity<br>Registrations<br>Projects<br>Submissions | Are you sure you wish to register Project Applicant A (030700000)?           Yes         Cancel                     |

| Step | Description                                                                                                    |
|------|----------------------------------------------------------------------------------------------------|
| 1.   | When the question appears asking if you want to register the Applicant for the funding opportunity, select "Yes" to confirm that you want to register your organization. |
| 2.   | The screen will then indicate that the Applicant has been registered.                                                                                                    |
| 3.   | Select the "Back" button to return to the "Funding Opportunity Registrations" screen.                                                                                    |

The following image shows the screen that appears when the organization has successfully registered for the UFA Costs Project Application funding opportunity.

| Front Office                                                                  |                                                                                            | 🖲 Help | http://www.cogout |
|-------------------------------------------------------------------------------|--------------------------------------------------------------------------------------------|--------|-------------------|
| L TestUser2                                                                   | Applicant: Project Applicant A (030700000) V                                               |        |                   |
| Front Office Portal                                                           | Funding Opportunity Details                                                                |        |                   |
| Profile                                                                       | Funding Opportunity Name: UFA Costs Project Application FY2019<br>Start Date: Sep 16, 2014 |        |                   |
| My Account<br>Change Password                                                 | End Date: Jan 1, 2021                                                                      |        |                   |
| Workspace                                                                     | Funding Opportunity Registration                                                           |        |                   |
| Applicants<br>Funding Opportunity<br>Registrations<br>Projects<br>Submissions | Project Applicant A (030700000) has been registered.                                       |        |                   |
| Contact Us                                                                    |                                                                                            |        |                   |

### Creating the UFA Costs Application Project

UFA-designated Collaborative Applicants must create a project for the UFA Costs Project Application in *e-snaps* on the "Projects" screen. Creating a project is an intermediate step; UFA designated Collaborative Applicants do NOT enter the project on the Projects screen to complete the project application forms (that step will occur on the "Submissions" screen).

After the Applicant "creates" the project, it will appear on the Projects screen and the term "UFA Costs Project Application FY2019" will appear under the "Funding Opportunity Name" column.

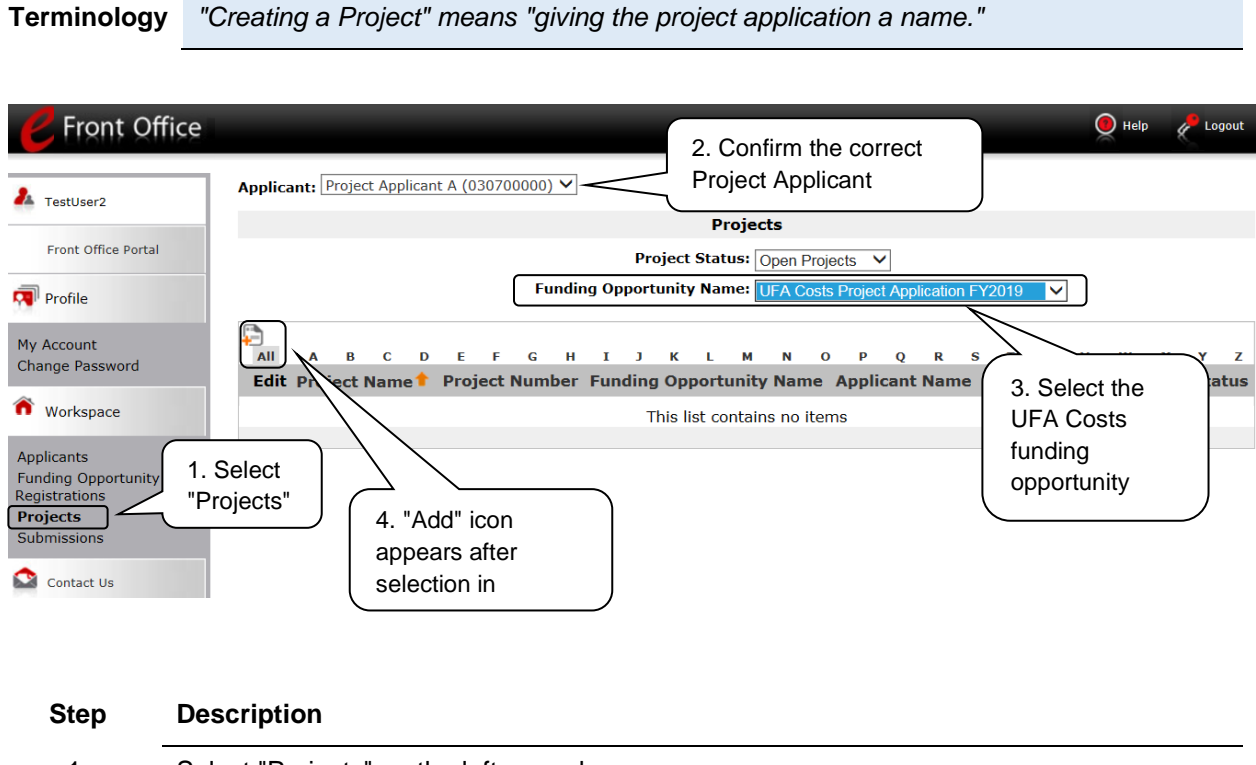

| 1. | Select "Projects" on the left menu bar.                                                                  |
|----|----------------------------------------------------------------------------------------------------|
| 2. | The "Projects" screen appears.                                                                           |
| 3. | Select "UFA Costs Project Application FY2019" from the "Funding Opportunity Name" dropdown.              |
| 4. | The screen refreshes and an "Add" icon appears on the left side of the screen above the column headings. |
| 5. | Select the "Add" icon. 😓                                                                                 |
| 6. | The "Create a Project" screen appears.                                                                   |
|    |                                                                                                    |

| <b>C</b> Front Office                                                         |                                      |                                                                              |                                                                       | 🖲 Help | Cogout |
|-------------------------------------------------------------------------------|--------------------------------------|------------------------------------------------------------------------------|-----------------------------------------------------------------------|--------|--------|
| La TestUser2                                                                  | Applicant: Project Applicant A (0307 | 00000) 🗸                                                                     | Project                                                               |        |        |
| Front Office Portal                                                           | Enter the Project                    | Funding Opportunity Name: U<br>* Applicant: P<br>* Applicant Project Name: [ | FA Costs Project Application FY2019<br>roject Applicant A (030700000) | )      |        |
| My Account<br>Change Password                                                 | Name.<br>e-snaps will<br>assign a    | Save<br>Save & Back                                                          | Save & Add Another<br>Cancel                                          |        |        |
| Applicants<br>Funding Opportunity<br>Registrations<br>Projects<br>Submissions | Project<br>Number.                   |                                                                              |                                                                       |        |        |

#### Step Description

- 1. On the "Create a Project" screen, the Applicant Name will be pre-populated.
- 2. In the "Applicant Project Name" field, enter the CoC Number followed by the words "UFA Costs Project Application FY2019."
  - For example, the organization that is applying for UFA Costs funds as the Collaborative Applicant for the Anywhere CoC should enter: AN-500 UFA Costs Project Application FY2019.
- 3. Select "Save & Back" to return to the "Projects" screen.
- 4. The project name is listed in the menu.
  - Select the "View" icon <sup>Q</sup> to view project details; however, it is not necessary to enter any notes on that page.

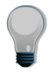

Remember, the "Applicant" field with the dropdown menu located at the top of the screen identifies the Applicant Profile in which you are working.

Please ensure you are working in the correct one. Do not use your Collaborative Applicant Profile. You must use your agency's Project Applicant Profile to complete the UFA Costs Project Application.

### **Submissions**

After completing the Applicant Profile, registering for the Funding Opportunity, and creating the Project Application project, UFA-designated Collaborative Applicants may now enter the UFA Costs Project Application and complete the screens. You must access the UFA Costs Project Application through the "Submissions" screen.

Terminology

"Submissions" refers to both submitted project applications and project applications that are in progress to be submitted.

This screen also includes applications that are created by mistake and are not intended to be submitted. Once you have created a project on the Projects screen and it appears here, you cannot delete it. You can only rename it.

| Front Office                                                                                                    | Applicant:      | Project Applicant A (030700000                           | 2. Confir<br>Project A<br>Submissi                                                      | m the c<br>opplican               | orrect<br>it    |                   |           | Help 🥕 Logout     |
|----------------------------------------------------------------------------------------------------|-----------------|----------------------------------------------------------|-----------------------------------------------------------------------------------------|-----------------------------------|-----------------|-------------------|-----------|-------------------|
| Front Office Portal                                                                                                    | [Hide Filter    | s] [Clear Filters]                                       | Applicant Project Name: 🗚                                                               | Projects                          |                 |                   | ×         |                   |
| My Account<br>Change Password<br>Workspace<br>Applicants<br>Funding Opportunity<br>Registrations<br>Projects<br>Submissions | 1. Sel<br>"Subn | ect<br>hissions"                                         | Date Submitted: Or<br>Project Status: Or<br>Submission Version: La<br>Associate Type: A | n<br>ben Projects<br>test Version |                 | 3. Use the corre  | he Filter | s to find         |
| Contact Us                                                                                                    | Actions         | Project Name 🕇<br>Project Number                         | Funding Opportunity<br>Name<br>Step Name                                                | Start<br>Date                     | End<br>Date     | Associate<br>Type | Version S | )ate<br>Submitted |
|                                                                                                    | <b></b>         | AN-500 UFA Costs Project<br>Application FY2019<br>136449 | UFA Costs Project Application<br>FY2019<br>UFA Costs Project Application<br>FY2019      | Sep 16,<br>2014                   | Nov 19,<br>2020 | Primary Applicant | 1         |                   |

#### Step Description

| 1. | Select "Submissions" on the left menu bar.              |
|----|---------------------------------------------------------|
| 2. | The "Submissions" screen appears.                       |
| 3. | Locate the Project Application project you established. |

- Option: Use the "Submissions Filters." Select your Project's name in the "Applicant Project Name" field. Then select the "Filter" button to single out your project(s).
- Option: Select "Clear Filters" on the top left of the "Submissions Filters" box. Then, review the "Funding Opportunity Name / Step Name" column for "UFA Costs Project Application FY2019."
- 4. Continue with the instructions in the next section for completing the Project Application.

### **UFA Costs Project Application**

Completing the project application forms in *e-snaps* is a fairly straightforward process. This section identifies the steps for completing the forms.

NOTE:Some data may pre-populate from the Project Applicant Profile (i.e., e-snaps will bring it<br/>forward).Review the pre-populated data. If it is not correct, you will need to edit the Applicant<br/>Profile, making sure to select the "Complete" button after editing so that the data can be<br/>pulled forward again.

To revise the Project Applicant Profile, see the instructions under the <u>Submitting the</u> <u>Project Application</u> section of this guide.

### Accessing the Project Application

Access the Project Application through the "Submissions" screen.

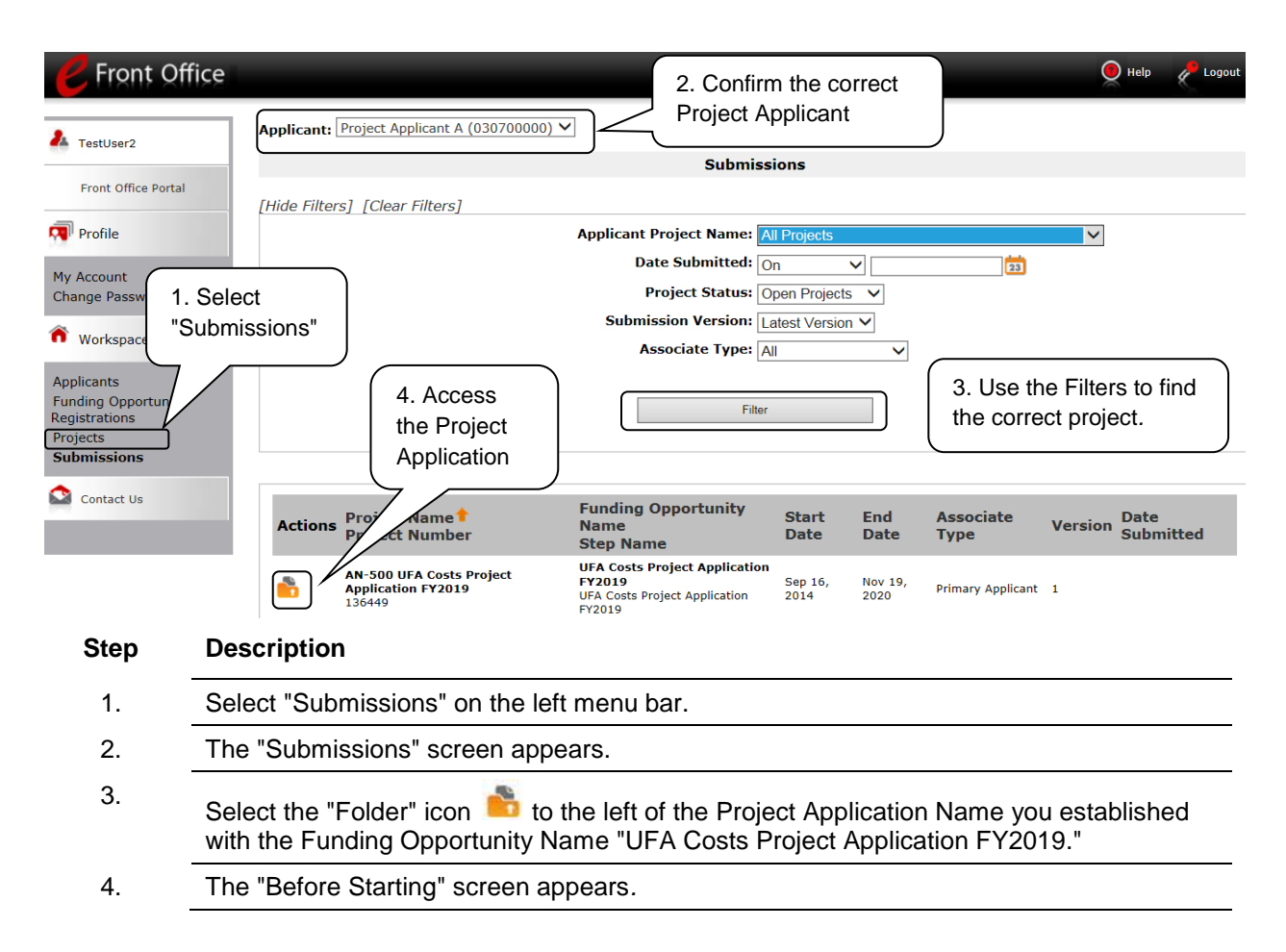

### Before Starting the Project Application

Before you begin the FY 2019 UFA Costs Project Application, review the following information highlighted on this "Before Starting the Project Application" screen. The "Before Starting the Project Application" screen also contains a quick link to the CoC Program Competition Resources page with navigational guides and resources at: <u>https://www.hudexchange.info/programs/e-snaps/</u>. Program policy questions and problems related to completing the application in *e-snaps* may be directed to HUD using the quick link for the HUD Exchange Ask A Question (AAQ): <u>https://www.hudexchange.info/program-support/my-guestion/</u>.

| e.Forms                                                                                                    |                                                                                                    | Logout             |
|----------------------------------------------------------------------------------------------------|----------------------------------------------------------------------------------------------------|--------------------|
| L TestUser2                                                                                                    | Before Starting the Project Application                                                                                                    |                    |
| UFA Costs Project<br>Application FY2019<br>Applicant Name:                                                                                                    | To ensure that the Project Application is completed accurately, ALL project applicants should review the following information BEFORE beginning the application.<br>Things to Remember:                                                                                                    | Review this screen |
| Project Applicant A<br>Applicant Number:<br>030700000<br>Project Name:<br>AN-500 UFA Costs Proje<br>Application FY2019<br>Project Number:<br>136449<br>FY2019 UFA Costs<br>Project Application<br>FY2018 UFA Costs Proje<br>Application Instructions<br>Before Starting<br>Part 1 - Forms<br>1A. SF-424 Applicatio<br>Type<br>1B. SF-424 Legal<br>Applicant<br>1C. SF-424 Applicatio | <ul> <li>Only Collaborative Applicants that have been approved by HUD to operate as a Unified Funding Agency (UFA) may apply for UFA Costs funds using this application.</li> <li>Additional training resources can be found on the HUD Resource Exchange at https://www.hudexchange.info/e-snaps/guides/coc-program-competition-resources/</li> <li>Program policy questions and problems related to completing the application in e-snaps may be directed to HUD the <u>HUD Exchange Ask A Question</u></li> <li>Program policy questions and problems related to completing the application in e-snaps may be directed to HUD the <u>HUD Exchange Ask A Question</u></li> <li>Project applicants are required to have a Data Universal Numbering System (DUNS) number and an active registration in the Central Contractor Registration (CCR)/System for Award management (SAM) in order to apply for funding under the Continuum of Care (CoC) Program Competition. For more information see the FY 2019 CoC Program NOFA.</li> <li>To ensure that applications are considered for funding, applicants should read all sections of the FY 2019 CoC Program NOFA, including the General Section Technical Correction, and all requirements and criteria met.</li> <li>Detailed instructions can be found on the left menu within e-snaps. They contain more comprehensive instructions and so should be used in tandem with the instructions found on each individual screen</li> <li>Before completing the project application, all project applicants must complete or update (as applicable) the Project Applicant Profile in <i>e-snaps</i>.</li> <li>HUD reserves the right to reduce or reject any new or renewal project that fails to adhere to 24 CFR Part 578 and application requirements set forth in the FY 2019 CoC Program NOFA.</li> </ul> |                    |
| 1D. SF-424<br>Compliance<br>1F. SF-424<br>Compliance<br>1F. SF-424 Declaration<br>1G. HUD 2880<br>1H. HUD 20070<br>1I. Cert. Lobbying<br>1J. SF-LLL<br>4A. Summary                                                                                                    | n                                                                                                    |                    |
| View Applicant Profile<br>Export to PDF<br>Get PDF Viewer<br>Back to Submissions Lis                                                                                                    | Back to<br>Submissions                                                                                                    |                    |
| Step                                                                                                    | Description                                                                                                    |                    |
| 1.                                                                                                    | Select "Next."                                                                                                    |                    |

**NOTE:** When working in the Application, e-snaps users can return to the main screen by selecting "Back to Submissions List" at the bottom of the left menu bar. This screen is where Applicant, Funding Opportunity Registration, Projects, and Submissions are located on the left menu bar.

### 1A. Application Type

V Ó

Applicants must complete Part 1: SF-424 in its entirety before the rest of the application screens appear on the left menu bar.

The following steps provide instruction on reviewing the fields on the "Application Type" screen for Part 1: SF-424 of the FY 2019 UFA Costs Project Application.

| e.Forms                                              |                     |                                       |                                       | P Logout     |
|------------------------------------------------------|---------------------|---------------------------------------|---------------------------------------|--------------|
| L TestUser2                                          |                     | 1A. SF-424 Ap                         | plication Type                        |              |
| UFA Costs Project<br>Application FY2019              |                     | 1. Type of Submission:                | Application V                         |              |
| Ann Banna Managa                                     |                     | 2. Type of Application:               | UFA Fiscal Cost Project Application 🗸 |              |
| Project Applicant A                                  | If Rev              | vision, select appropriate letter(s): | - select -                            | $\checkmark$ |
| Applicant Number:<br>030700000                       |                     | If "Other", specify:                  |                                       |              |
| Project Name:                                        |                     | 3. Date Received:                     | 04/09/2019                            |              |
| AN-500 UFA Costs Project<br>Application FY2019       | (Verify the data is | 4. Applicant Identifier:              |                                       |              |
| Project Number:<br>136449                            | correct             | 52 Federal Entity Identifier          |                                       |              |
|                                                      | conect              |                                       |                                       |              |
| FY2019 UFA Costs                                     |                     | SD.Federal Award Identifier:          |                                       |              |
| Project Application                                  |                     | 6. Date Received by State:            |                                       |              |
| FY2018 UFA Costs Project<br>Application Instructions |                     | 7. State Application Identifier:      |                                       |              |
| Before Starting                                      |                     | Back                                  | Next                                  |              |
| Part 1 - Forms                                       |                     |                                       |                                       |              |
| 1A. SF-424<br>Application Type                       |                     |                                       |                                       |              |

#### Step Description

- 1. Verify the information in field 1, "Type of Submission". Confirm that you have registered for the correct funding opportunity, "UFA Costs Project Application." Fields 1, 2, and 3 are pre-populated and cannot be changed on this screen.
- Leave fields 4, 5a, 5b, 6, and 7 blank.
   Select "Next" at the bottom of the screen to move to the next screen.

### 1B. Legal Applicant

The following steps provide instructions on reviewing the fields on the "Legal Applicant" screen for Part 1: SF-424 of the FY 2019 UFA Costs Project Application.

| NOTE: | If any pre-populated information is incorrect, you must correct it in the Project Applicant |
|-------|---------------------------------------------------------------------------------------------|
|       | Profile. To revise the Project Applicant Profile, see the instructions under the Submitting |
|       | the Project Application section of this guide.                                              |

| TestUser2                                             | 18                                                                          | . SF-424 Legal Applicant                    |  |
|-------------------------------------------------------|-----------------------------------------------------------------------------|---------------------------------------------|--|
| A Costs Project                                       |                                                                             | 8. Applicant                                |  |
| plication FY2019                                      | a. I                                                                        | egal Name: Test Organization 2              |  |
| plicant Name:<br>oject Applicant A<br>plicant Number: | b. Employer/Taxpayer Identification Number                                  | (EIN/TIN): 12-1234567                       |  |
| 0700000                                               | c. Organizational                                                           | DUNS: 111111111 PLUS 4                      |  |
| oject Name:<br>-500 UFA Costs Project                 |                                                                             |                                             |  |
| plication FY2019                                      |                                                                             | d. Address                                  |  |
| oject Number:<br>5449                                 | Varify the data is                                                          | Street 1: 125 Test Street                   |  |
|                                                       |                                                                             | Street 2:                                   |  |
| 2019 UFA Costs                                        | correct                                                                     | City: Washington                            |  |
| Jeet Application                                      |                                                                             | County:                                     |  |
| 018 UFA Costs Project                                 |                                                                             | State: District of Columbia                 |  |
| lication Instructions                                 |                                                                             | Country United States                       |  |
| ore Starting                                          | 7:- / /                                                                     |                                             |  |
| 1 - Forms                                             | 210 / 1                                                                     |                                             |  |
| LA. SF-424 Application                                | e. Organizational Un                                                        | it (optional)                               |  |
| LB. SF-424 Legal                                      | Departi                                                                     | ment Name:                                  |  |
| plicant                                               | Div                                                                         | ision Name:                                 |  |
| tails                                                 |                                                                             |                                             |  |
| 1D. SF-424<br>paressional District(s)                 | f. Name and contact information of p<br>contacted on matters involving this | person to be                                |  |
| E. SF-424                                             | contacted on matters involving this                                         | Prefix: Ms                                  |  |
| npliance                                              |                                                                             | First Name: first name of Alternate Contact |  |
| .G. HUD 2880                                          |                                                                             | iddla Namei                                 |  |
| H. HUD 50070                                          | M                                                                           |                                             |  |
| I. Cert. Lobbying                                     |                                                                             | Cost Homes. Itals name of Alternate Contact |  |
| A. Summary                                            |                                                                             |                                             |  |
|                                                       |                                                                             |                                             |  |
| w Applicant Profile                                   | Organizationa                                                               | I Attiliation: Test Organization 2          |  |
| ort to PDF                                            | Telepho                                                                     | ne Number: (123) 456-7890                   |  |
| PDF Viewer                                            |                                                                             | Extension:                                  |  |
|                                                       | F                                                                           | ax Number: (123) 456-7890                   |  |
| k to Submissions List                                 |                                                                             | Email: Last@organization.com                |  |
|                                                       |                                                                             |                                             |  |
|                                                       | Back                                                                        | Next                                        |  |

- 1. Verify that all the information on this screen is complete and accurate. The fields are prepopulated and cannot be changed on this screen.
- 2. Select "Next" at the bottom of the screen to move to the next screen.

### 1C. Application Details

The following steps provide instruction on completing the "Application Details" screen for Part 1: SF-424 of the FY 2019 UFA Costs Project Application.

| e.Forms                                                         |                                                                      | Logout |
|-----------------------------------------------------------------|----------------------------------------------------------------------|--------|
| A TestUser2                                                     | 1C. SF-424 Application Details                                       |        |
| UFA Costs Project<br>Application FY2019                         | 9. Type of Applicant: M. Nonprofit with 501C3 IRS Status             |        |
|                                                                 | 10. Name of Federal Agency: Department of Housing and Urban Developm |        |
| Applicant Name:<br>Project Applicant A                          | 11. Catalog of Federal Domestic Assistance Title: Coc Program        |        |
| Applicant Number:<br>030700000                                  | CFDA Number: 14267                                                   |        |
| Project Name:<br>AN-500 UFA Costs Project<br>Application FY2019 | 12. Funding Opportunity Number: FR-6300-N-18B                        |        |
| Project Number:                                                 | Title: Continuum of Care Homeless Assistance Col                     |        |
| 136449                                                          | IS COTTECL                                                           |        |
| FY2019 UFA Costs<br>Project Application                         | Title:                                                               |        |
| FY2018 UFA Costs Project<br>Application Instructions            | Back Next                                                            |        |
| Refere Ctarting                                                 | <                                                                    | >      |
| Part 1 - Forms                                                  |                                                                      |        |
| 1A. SF-424 Application                                          |                                                                      |        |
| Type<br>1B. SF-424 Legal<br>Applicant                           |                                                                      |        |
| 1C. SF-424<br>Application Details                               |                                                                      |        |

| Step | Description                                                                                     |
|------|-------------------------------------------------------------------------------------------------|
| 1.   | Verify that the information populated in fields 9, 10, 11 and 12 is correct.                    |
|      | Field 9 pre-populates from the Project Applicant Profile.                                       |
|      | Fields 10, 11, and 12 pre-populate and cannot be edited.                                        |
| 2.   | Leave field 13 blank.                                                                           |
| 3.   | Select "Next" at the bottom of the screen to save your information and move to the next screen. |

### 1D. Congressional Districts

The following steps provide instruction on completing the "Congressional Districts" screen for Part 1: SF-424 of the FY 2019 UFA Costs Project Application.

| 🥑 e.Forms                                                                                                    |                                                                                                    | Logour |
|----------------------------------------------------------------------------------------------------|----------------------------------------------------------------------------------------------------|--------|
| La TestUser2                                                                                                    | 1D. SF-424 Congressional District(s)                                                                                                    |        |
| UFA Costs Project<br>Application FY2019<br>Applicant Name:<br>Project Applicant A<br>Applicant Number:<br>03070000<br>Project Name:<br>AN-500 UFA Costs Project<br>Application FY2019<br>Project Number:                                                                                                    | * 14. Area(s) affected by the project (state(s) only):<br>(for multiple selections hold CTRL+Key)<br>Available Items:<br>Alabama<br>Alaska<br>American Samoa<br>Arizona<br>Arkansas<br>California<br>Colorade<br>15. Descriptive Title of Applicant's Project: Due Gotto Device Torolisation                                                                                                    |        |
| 136449<br>FY2019 UFA Costs<br>Project Application<br>FY2018 UFA Costs Project<br>Application Instructions<br>Before Starting<br>Part 1 - Forms<br>1A. SF-424 Application<br>Type<br>1B. SF-424 Legal<br>Applicant<br>1C. SF-424 Application<br>Details<br>1D. SF-424 Application<br>Details<br>1B. SF-424 Application<br>IE. SF-424<br>Congressional District<br>(s)<br>1E. SF-424 Declaration<br>1G. HUD 2880<br>1H. HUD 50070<br>1I. Cert. Lobbying<br>1J. SF-LLL<br>4A. Summary<br>View Applicant Profile<br>Export to PDF<br>Get PDF Viewer<br>Back to Submissions List | 1. Descriptive rite of Applicant's project     1. Congressional District(s):     National District(s):     National District(s):   National District(s):   National District(s): <td></td> |        |
|                                                                                                    | Back Next Check Spelling                                                                                                    |        |

#### Step Description

- 1. In field 14, select the State(s) in which the proposed project will operate and serve homeless persons.
  - Highlight one State, or hold the CTRL+Key and "select" to make more than one state selection. Using the single arrow key, move your selection from the left box to the right box.
- 2. Field 15 is pre-populated with the name entered on the "Projects" screen when the Project Application was initiated.

Note: To make changes to this field, return to the "Projects" screen to edit the name.

- From the left menu bar, select "Back to Submissions List."
- From the left menu bar, select "Projects."
- On the "Projects" screen, locate the name of the project you want to rename and select the magnifying glass Gicon to the left of the project name.
- On the "Project Details" screen, change the name you entered in the "Applicant Project Name" field and select "Save" at the bottom of the screen.
- When you re-enter the UFA Costs Project Application and proceed back to the "Congressional Districts" screen, the correct project name should now be displayed in the "Descriptive Title of Applicant's Project" field.
- 3. Field 16a "Congressional Districts" is pre-populated from the Applicant Profile.
  - Applicants cannot modify the populated data on this screen; however, Applicants may modify the Applicant Profile to correct any errors identified.
- 4. Select in field 16b the congressional district(s) in which the project operates in the "Projects" field. Highlight one district, or hold the CTRL+Key and "left click" to make more than one district selection.
  - Using the single arrow key, move your selection from the left box to the right box.
- 5. Under field 17 "Proposed Project," enter the project's operating start and end dates in the appropriate fields using the calendar is icon function.
- 6. Field 18 "Estimated Funding" cannot be edited.
- 7. Select "Save and Next" at the bottom of the screen to save your information and move to the next screen.

### 1E. Compliance

The following steps provide instruction on completing the "Compliance" screen for Part 1: SF-424 of the FY 2019 UFA Costs Project Application.

| e.Forms                                                         | Logout                                                                                         |  |
|-----------------------------------------------------------------|------------------------------------------------------------------------------------------------|--|
| A TestUser2                                                     | 1E. SF-424 Compliance                                                                          |  |
| UFA Costs Project<br>Application FY2019                         | * 19. Is the Application Subject to Review By State Executive [ select<br>Order 12372 Process? |  |
| Applicant Name:<br>Project Applicant A                          | If "YES", enter the date this application was made available to                                |  |
| Applicant Number:<br>030700000                                  | * 20. Is the Applicant delinquent on any Federal debt? - select - V                            |  |
| Project Name:<br>AN-500 UFA Costs Project<br>Application FY2019 | If "YES," provide an explanation:                                                              |  |
| Project Number:<br>136449                                       |                                                                                                |  |
| FY2019 UFA Costs<br>Project Application                         | Save & Back     Save     Save & Next       Back     Next                                       |  |
| FY2018 UFA Costs Project<br>Application Instructions            | Check Spelling                                                                                 |  |

#### Step Description

- 1. In the "Is the Application Subject to Review By State Executive Order 12372 Process?" field, select the correct option from the dropdown menu.
  - If the State or U.S. Territory requires review of the application, select "Yes" and enter the date on which the application was made available to the State, using the calendar icon function. Then, continue to question 20 in Step 2 below.
  - If the State or U.S. Territory does not require review of the project application, select "Program is subject to E.O. 12372 but has not been selected by the State for review." Then, continue to question 20 in Step 2 below.
  - If "Program is not covered by E.O. 12372," you will receive an error message and will not be allowed to continue. Programs must be covered by E.O. 12372 in order to submit for review.
- 2. In Question 20, select "Yes" or "No" from the dropdown menu to indicate whether the Applicant is delinquent on any Federal debt.
  - If "No," select "Save & Next."
  - If "Yes," an explanation must be entered in the field provided.
- 3. Select "Save and Next" at the bottom of the screen to save your information and move to the next screen.

### 1F. Declaration

The following steps provide instruction on completing the "Declaration" screen for Part 1: SF-424 of the FY 2019 UFA Costs Project Application, as well as reviewing information populated from the "Applicant Profile" and "Projects" screens.

| 🥏 e.Forms                                                                                                    | 2 Logout                                                                                                    |
|----------------------------------------------------------------------------------------------------|----------------------------------------------------------------------------------------------------|
| La TestUser2                                                                                                    | 1F. SF-424 Declaration                                                                                                    |
| UFA Costs Project<br>Application FY2019<br>Applicant Name:<br>Project Applicant A<br>Applicant Number:<br>030700000<br>Project Name:<br>AN 500 LFA Coste Project | By signing and submitting this application, I certify (1) to the statements contained in the list of certifications** and (2) that the statements herein are true, complete, and accurate to the best of my knowledge. I also provide the required assurances** and agree to comply with any resulting terms if I accept an award. I am aware that any false, ficitious, or fraudulent statements or claims may subject me to criminal, civil, or administrative penalties. (U.S. Code, Title 218, Section 1001)<br>* I AGREE:                                                                                                    |
| AN-500 UFA Costs Project<br>Application FY2019                                                                                                    | 21. Authorized Representative                                                                                                    |
| Project Number:                                                                                                    | Prefix: Ms.                                                                                                    |
| 136449                                                                                                    | First Name:                                                                                                    |
| EV2010 LIEA Costs                                                                                                    | Niddle Name:                                                                                                    |
| Project Application                                                                                                    |                                                                                                    |
|                                                                                                    | Last Name: last name of Authorized Representative                                                                                                    |
| FY2018 UFA Costs Project                                                                                                    | Suffix: Jr. V                                                                                                    |
| Application Instructions                                                                                                    | Title: title (Screens for Parts 2 - 5                                                                                                    |
| Before Starting                                                                                                    | Telephone Number: (123) 456-7892                                                                                                    |
| Part 1 - Forms                                                                                                    | (Format: 123-456-7890) Will appear after                                                                                                    |
| 1A. SF-424 Application                                                                                                    | Fax Number: (123) 456-7890 selecting the "Save and                                                                                                    |
| 1B SE-424 Legal                                                                                                    | Email: Name@Generication.cr. Next" button                                                                                                    |
| Applicant                                                                                                    | Construction of Authorities of Design construction of a second second se |
| 1C. SF-424 Application                                                                                                    | Signature of Authorized Representative: Considered signed upon submission in e-sna                                                                                                    |
| ID SE 434                                                                                                    | Date Signed: [04/09/2019                                                                                                    |
| Congressional District(s)                                                                                                    |                                                                                                    |
| 1E. SF-424                                                                                                    | Save & Back Save Save & Next                                                                                                    |
| Compliance                                                                                                    |                                                                                                    |
| 1F. SF-424<br>Declaration                                                                                                    | Back Next                                                                                                    |
| 1G. HUD 2880                                                                                                    |                                                                                                    |
| 1H. HUD 50070                                                                                                    | Cneck spewing                                                                                                    |

#### Step Description

- 1. Verify that the all project information is complete and accurate.
- 2. Select the box stating that you agree with the statement about certifying information in the SF-424 section of the FY 2019 UFA Costs Project Application.

**Note:** The Authorized Representative information must be for the person who is legally able to enter into a contract for the organization. This is the person who can legally sign the grant agreement if the new project application is selected for conditional award.

3. Select "Save & Next" at the bottom of the screen to save your information and move to the next screen.

### 1G. HUD 2880

HUD Form 2880 (Applicant/Recipient Disclosure/Initial Report) is incorporated both into the Project Applicant Profile and the individual Project Applications (new, renewal, CoC planning, and UFA costs). It is no longer uploaded as an attachment.

Due to the complexity of the form, a separate resource provides instructions on completing the HUD Form 2880 in both the Project Applicant Profile and the Project Applications (new, renewal, CoC planning, and UFA costs).

Refer to the following resource: <u>https://www.hudexchange.info/resource/5595/how-to-complete-the-hud-form-2880-in-e-snaps/</u>.

The 2880 is divided into three parts; therefore, the referenced resource is organized as follows:

- The 2880 in the Project Applicant Profile
  - o Part I
  - o Part II
  - o Part III
- The 2880 in the Project Applications
  - o Part I
  - o Part II
  - Part III

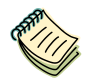

See the <u>Project Applicant Profile Navigational Guide</u> and the <u>How to Complete the HUD</u> <u>Form 2880</u> Resource for assistance with this section.

### 1H. HUD 50070

#### **REMINDER:**

**R:** If any pre-populated information is incorrect, you must correct it in the Project Applicant Profile. Review the instructions in the Submitting the Project Application section in this guide. To revise the Project Applicant Profile, see the instructions under the <u>Submitting</u> <u>the Project Application</u> section of this guide.

The HUD Form 50070 is incorporated into the project application. Project Applicants will complete and certify this form as a screen in *e-snaps*. The following steps provide instructions on completing all the mandatory fields marked with an asterisk (\*) on the "HUD 50070 - Drug Free Workplace Certification" screen for Part 1: SF-424 of the FY 2019 UFA Cost Project Application, as well as reviewing information populated from the "Applicant Profile" screens.

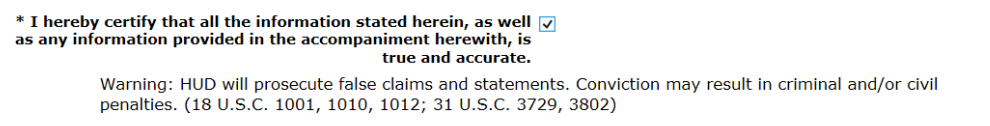

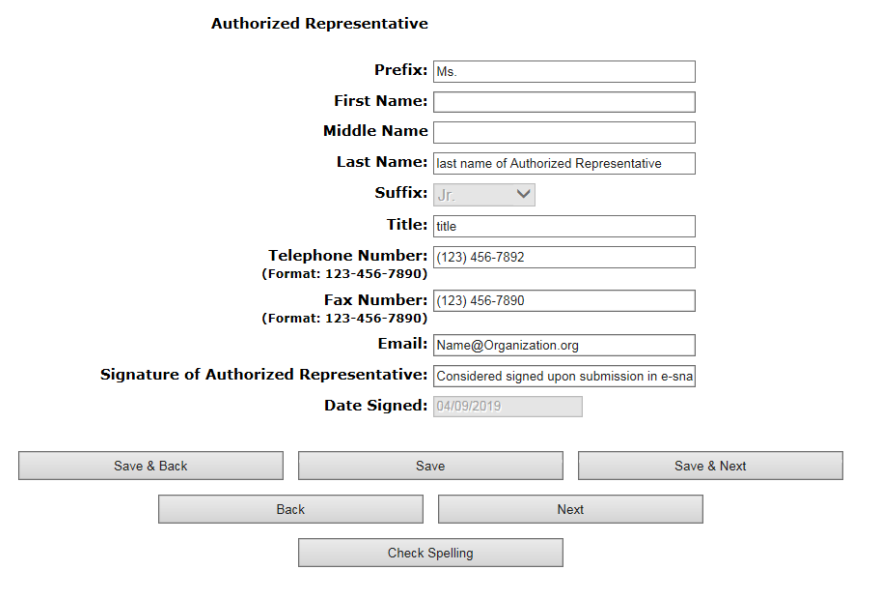

#### Step Description

- 1. Review parts A through G of the Certification statement.
- 2. Verify that the all project information is complete and accurate
- Select the box stating that you certify that the information on the HUD 50070 in the SF-424 section of the FY 2019 UFA Costs Project Application is correct.
   Note: The Authorized Representative information must be for the person who is legally able to enter into a contract for the organization. This is the person who can legally sign the grant agreement if the new project application is selected for conditional award.
- 4. Select "Save & Next" at the bottom of the screen to save your information and move to the next screen.

### 1I. Certification Regarding Lobbying

The following steps provide instructions on completing the "Certification Regarding Lobbying" screen for **Part 1: SF-424** of the FY 2019 Project Application.

| 🥑 e.Forms                                                                                                    |                                                                                                    | Logout |
|----------------------------------------------------------------------------------------------------|----------------------------------------------------------------------------------------------------|--------|
| A TestUser2                                                                                                    | CERTIFICATION REGARDING LOBBYING                                                                                                    |        |
|                                                                                                    | Certification for Contracts, Grants, Loans, and Cooperative Agreements                                                                                                    |        |
| UFA Costs Project<br>Application FY2019                                                                                                    | The undersigned certifies, to the best of his or her knowledge and belief, that:                                                                                                    |        |
| Applicant Name:<br>Project Applicant A<br>Applicant Number:<br>030700000<br>Project Name:<br>AN-500 UFA Costs Project<br>Application FY2019<br>Project Number:<br>126440 | (1) No Federal appropriated funds have been paid or will be paid, by or on behalf of the undersigned, to any person for influencing or attempting to influence an officer or employee of an agency, a Member of Congress, an officer or employee of Congress, or an employee of a Member of Congress in connection with the awarding of any Federal contract, the making of any Federal grant, the making of any Federal loan, the entering into of any cooperative agreement, and the extension, continuation, renewal, amendment, or modification of any Federal contract, grant, loan, or cooperative agreement. 2) If any funds other than Federal appropriated funds have been paid or will be paid to any person for influencing or aitempting to influence an officer or employee of Congress, an officer or an employee of a member of Congress, an |        |
| 136449                                                                                                    | Federal contract, grant, loan, or cooperative agreement, the undersigned shall complete and submit<br>Standard Form-LLL, "Disclosure of Lobbying Activities," in accordance with its instructions.                                                                                                    |        |
| FY2019 UFA Costs<br>Project Application<br>FY2018 UFA Costs Project<br>Application Instructions<br>Before Starting<br>Part 1 - Forms<br>1A. SF-424 Application<br>Type   | (3) The undersigned shall require that the language of this certification be included in the award documents for all subawards at all tiers (including subcontracts, subgrants, and contracts under grants, loans, and cooperative agreements) and that all subrecipients shall certify and disclose accordingly. This certification is a material representation of fact upon which reliance was placed when this transaction was made or entered into. Submission of this certification is a prerequisite for making or entering into this transaction imposed by section 1352, title 31, U.S. Code. Any person who fails to file the required certification shall be subject to a civil penalty of not less than \$10,000 and not more than \$100,000 for each such failure.                                                                             |        |
| 1B. SF-424 Legal<br>Applicant                                                                                                    | The undersigned states, to the best of his or her knowledge and belief, that:                                                                                                    |        |
| 1C. SF-424 Application<br>Details<br>1D. SF-424<br>Congressional District(s)<br>1E. SF-424<br>Compliance<br>1F. SF-424 Declaration<br>1G. HUD 2880<br>1H. HUD 50070      | If any funds have been paid or will be paid to any person for influencing or attempting to influence an officer or employee of any agency, a Member of Congress, an officer or employee of Congress, or an employee of a Member of Congress in connection with this commitment providing for the United States to insure or guarantee a loan, the undersigned shall complete and submit Standard Form-LLL, "Disclosure of Lobbying Activities," in accordance with its instructions. Submission of this statement is a prerequisite for making or entering into this transaction imposed by section 1352, title 31, U.S. Code. Any person who fails to file the required statement shall be subject to a civil penalty of not less than \$10,000 and not more than \$100,000 for each such failure.                                                         |        |
| 11. Cert. Lobbying                                                                                                    | as any information provided in the accompaniment herewith, is                                                                                                    |        |
| 1J. SF-LLL<br>4A. Summary                                                                                                    | true and accurate:                                                                                                    |        |
| View Applicant Profile                                                                                                    | Warning: HUD will prosecute false claims and statements. Conviction may result in criminal and/or civil penalties. (18 U.S.C. 1001, 1010, 1012; 31 U.S.C. 3729, 3802)                                                                                                    |        |
|                                                                                                    | Applicant's Organization: Test Organization 2                                                                                                    |        |
| Export to PDF<br>Get PDF Viewer                                                                                                    | Name / Title of Authorized Official: first name of Authorized Representative last r                                                                                                    |        |
| Back to Submissions List                                                                                                    | Signature of Authorized Official: Considered signed upon submission in e-sna                                                                                                    |        |
|                                                                                                    | Date Signed: 04/09/2019                                                                                                    |        |
|                                                                                                    |                                                                                                    |        |
|                                                                                                    | Save & Back Save Save & Next                                                                                                    |        |
|                                                                                                    | Back Next                                                                                                    |        |
| Step                                                                                                    | Description                                                                                                    |        |
| 1.                                                                                                    | Review the information on this screen.                                                                                                    |        |
| 2.                                                                                                    | Select the box stating that you certify that the information is true and accurate. T other fields on this screen are not editable.                                                                                                    | he     |
| 3.                                                                                                    | Select "Save & Next" to continue to the next screen.                                                                                                    |        |

### 1J. SF-LLL

The following steps provide instructions on completing all the mandatory fields marked with an asterisk (\*) on the "SF-LLL - Disclosure of Lobbying" screen for **Part 1: SF-424** of the FY 2019 Project Application, as well as reviewing information populated from the "Applicant Profile" screens.

| 🦲 e.Forms                                                                                                    |                                                                                                    | Logout |
|----------------------------------------------------------------------------------------------------|----------------------------------------------------------------------------------------------------|--------|
| L TestUser2                                                                                                    | 1J. SF-LLL                                                                                                    |        |
| UFA Costs Project<br>Application FY2019                                                                                                    | DISCLOSURE OF LOBBYING ACTIVITIES<br>Complete this form to disclose lobbying activities pursuant to 31 U.S.C. 1352.<br>Approved by OMB0348-0046                                                                                                    |        |
| Applicant Name:<br>Project Applicant A<br>Applicant Number:<br>030700000<br>Project Name:<br>AN-500 UFA Costs Project<br>Application FY2019<br>Project Number:<br>136449                                                                 | HUD requires a new SF-LLL submitted with each annual CoC competition and completing this screen fulfills this requirement.<br>Answer "Yes" if your organization is engaged in lobbying associated with the CoC Program and answer the questions as they appear next on this screen. The requirement related to lobbying as explained in the SF-LLL instructions states: "The filing of a form is required for each payment or agreement to make payment to any lobbying entity for influencing or attempting to influence an officer or employee of any agency, a Member of Congress, an officer or employee of Congress, or an employee of a Member of Congress in connection with a covered Federal action." |        |
| FY2019 UFA Costs<br>Project Application<br>FY2018 UFA Costs Project<br>Application Instructions<br>Before Starting<br>Part 1 - Forms<br>1A. SF-424 Application<br>Type                                                                   | * Does the recipient or subrecipient of this CoC grant participate — select – v<br>in federal lobbying activities (lobbying a federal administration<br>or congress) in connection with the CoC Program<br>Authorized Representative<br>Prefix: Ms.<br>First Name:                                                                                                    |        |
| 1B. SF-424 Legal<br>Applicant<br>1C. SF-424 Application<br>Details<br>1D. SF-424<br>Congressional District(s)<br>1E. SF-424<br>Compliance<br>1F. SF-424 Declaration<br>1G. HUD 2880<br>1H. HUD 50070<br>1I. Cert. Lobbying<br>1J. SF-LLL | Last Name: Last name of Authorized Representative Suffix: Jr.  Title: tite Telephone Number: (123) 456-7892 (Format: 123-456-7890 Fax Number: (123) 456-7890 (Format: 123-456-7890) Email: Name@Organization.org                                                                                                    |        |
| 4A. Summary<br>View Applicant Profile                                                                                                    | Save & Back     Save     Save & Next       Back     Next                                                                                                    |        |

| Ston | г | 0000  | inf | ion |
|------|---|-------|-----|-----|
| Slep | L | vesci | ιpι | 101 |

- 1. Verify that the all project information is complete and accurate.
- 2. Select "Yes" or "No" to indicate if your organization participates in federal lobbying activities.

Additional questions will appear. (see next pages)

### If "No" Lobbying Activities

| e.Forms                                                                                                    | e Logout                                                                                                    |
|----------------------------------------------------------------------------------------------------|----------------------------------------------------------------------------------------------------|
| A TestUser2                                                                                                    | 1J. SF-LLL                                                                                                    |
| UFA Costs Project<br>Application FY2019                                                                                                    | DISCLOSURE OF LOBBYING ACTIVITIES<br>Complete this form to disclose lobbying activities pursuant to 31 U.S.C. 1352.<br>Approved by OMB0348-0046                                                                                                    |
| Applicant Name:<br>Project Applicant A<br>Applicant Number:<br>030700000<br>Project Name:<br>AN-500 UFA Costs Project<br>Application FY2019<br>Project Number:<br>136449 | HUD requires a new SF-LLL submitted with each annual CoC competition and completing this screen fulfills<br>this requirement.<br>Answer "Yes" if your organization is engaged in lobbying associated with the CoC Program and answer the<br>questions as they appear next on this screen. The requirement related to lobbying as explained in the SF-<br>LLL instructions states: "The filing of a form is required for each payment or agreement to make payment<br>to any lobbying entity for influencing or attempting to influence an officer or employee of any agency, a<br>Member of Congress, an officer or employee of Congress, or an employee of a Member of Congress in<br>connection with a covered Federal action." |
| FY2019 UFA Costs<br>Project Application<br>FY2018 UFA Costs Project<br>Application Instructions                                                                          | Answer "No" if your organization is NOT engaged in lobbying.<br>* Does the recipient or subrecipient of this CoC grant participate No<br>in federal lobbying activities (lobbying a federal administration<br>or congress) in connection with the CoC Program?                                                                                                    |
| Before Starting<br>Part 1 - Forms<br>1A. SF-424 Application<br>Type<br>1B. SF-424 Legal                                                                                  | * Legal Name: Test Organization 2 information  * Street 1: 125 Test Street  Street 2:  * City: Washington  * Country                                                                                                    |
| Applicant<br>1C. SF-424 Application<br>Details<br>1D. SF-424<br>Congressional District(s)<br>1E. SF-424                                                                  | * State: District of Columbia<br>* Country: United States<br>* Zip / Postal Code: 20410                                                                                                    |
| Compliance<br>1F. SF-424 Declaration<br>1G. HUD 2880<br>1H. HUD 50070<br>1I. Cert. Lobbying<br>1J. SF-111                                                                | 11. Information requested through this form is authorized by title 31 U.S.C. section 1352. This disclosure of lobbying activities is a material representation of fact upon which reliance was placed by the tier above when this transaction was made or entered into. This disclosure is required pursuant to 31 U.S.C. 1352. This information will be available for public inspection. Any person who fails to file the required disclosure shall be subject to a civil penalty of not less than \$100,000 for each such failure.                                                                                                    |
| 4A. Summary                                                                                                    | * I certify that this information is true and complete.                                                                                                    |
| Export to PDF<br>Get PDE Viewer                                                                                                    | Prefix: Ms.                                                                                                    |
| Back to Submissions List                                                                                                    | Middle Name: Last Name: Last name of Authorized Representative                                                                                                    |
|                                                                                                    | Suttix:     Jr.       Title:     tile       Telephone Number:     (123) 456-7892       (formati 12) 456 - 7892                                                                                                    |
|                                                                                                    | Fax Number: (123/456-7890)<br>(Format: 123-456-7890)<br>Email: Name@Organization.org                                                                                                    |
|                                                                                                    | Signature of Authorized Official: Considered signed upon submission in e-sna<br>Date Signed: 04/09/2019                                                                                                    |
|                                                                                                    | Save & Back Save Save & Next                                                                                                    |
|                                                                                                    |                                                                                                    |

#### Step Description

- 1. If "No" lobbying activities, review the pre-populated data.
- 2. Select the box stating that you certify that the information on the SF-LLL in the SF-424 section of the Renewal Project Application is correct.
- 3. Select "Save & Next" to continue to the next screen.

### If "Yes" Lobbying Activities

| e.Forms                                                   | ~~~~~~~~~~~~~~~~~~~~~~~~~~~~~~~~~~~~~~                                                                                                    |
|-----------------------------------------------------------|----------------------------------------------------------------------------------------------------|
| Nilaar2                                                   | 1J. SF-LLL                                                                                                    |
| s Project                                                 | DISCLOSURE OF LOBBYING ACTIVITIES<br>Complete this form to disclose lobbying activities pursuant to 31 U.S.C. 1352.                                                                                                    |
| t Name:                                                   | Approved by OMB0348-0046                                                                                                    |
| pplicant A<br>t Number:                                   | this requirement.                                                                                                    |
| 000<br>Name:<br>UFA Costs Project<br>on FY2019<br>Number: | Answer "Yes" if your organization is engaged in lobbying associated with the CoC Program and answer the<br>questions as they appear next on this screen. The requirement related to lobbying as explained in the SF-<br>LLL instructions states: "The filing of a form is required for each payment or agreement to make payment<br>to any lobbying entity for influencing or attempting to influence an officer or employee of any agency, a<br>Member of Congress, an officer or employee of Congress, or an employee of a Member of Congress in<br>connection with a covered Federal action."                                                                                                    |
| UFA Costs<br>Application                                  | Answer "No" if your organization is NOT engaged in lobbying.                                                                                                    |
| 3 UFA Costs Project<br>tion Instructions                  | * Does the recipient or subrecipient of this CoC grant participate Yes<br>in federal lobbying activities (lobbying a federal administration<br>or congress) in connection with the CoC Program?                                                                                                    |
| Chanting                                                  | 1. Type of Federal Action: Grant                                                                                                    |
| Starting<br>Forms                                         | 2. Status of Federal Action: Application                                                                                                    |
| F-424 Application                                         | 3. Report Type: Initial Filing                                                                                                    |
| SF-424 Legal<br>nt                                        | * 4. Name and Address of Reporting Entity: Choose one option that applies from the following list: Prime                                                                                                    |
| SF-424 Application                                        |                                                                                                    |
| SF-424<br>essional District(s)                            | Congressional District, if known:                                                                                                    |
| SF-424                                                    | Available Items: Selected Items:                                                                                                    |
| liance<br>SE 434 Declaration                              | AL-001                                                                                                    |
| . HUD 2880                                                | AL-002<br>AL-003                                                                                                    |
| HUD 50070                                                 | AL-004                                                                                                    |
| ert. Lobbying                                             | AL-005                                                                                                    |
| F-LLL                                                     | 6 Federal Department/Agency: Department of Housing and Lifea Developm                                                                                                    |
| summary                                                   | 7 Federal Decampus Name (Decamping and (CEDA Number)) [communication results are some services of the service of the service o |
| plicant Profile                                           | 7. Federal Program Name/Description and (LFDA Number): Continuum of Care (CoC) Program (14.2br)                                                                                                    |
|                                                           | 8. Federal Action Number: FR-6300-N-18B                                                                                                    |
| to PDF                                                    | 9. Award Amount:                                                                                                    |
| DF Viewer                                                 | * 10a. Name and Address of Lobbying Registrant (if individual, last name, first name, MI):                                                                                                    |
| to Submissions List                                       | ~                                                                                                    |
|                                                           | ~ · · · · · · · · · · · · · · · · · · ·                                                                                                    |
|                                                           | * 10b. Individuals Performing Services (including address if different from No. 10a) (last name, first                                                                                                    |
|                                                           | name, MI):                                                                                                    |
|                                                           |                                                                                                    |
|                                                           | · · · · · · · · · · · · · · · · · · ·                                                                                                    |
|                                                           |                                                                                                    |
|                                                           | activities is a material representation of fact upon which reliance was placed by the tier above when this transaction was made or entered into. This disclosure is required pursuant to 31 U.S.C. 1352. This information will be available for public inspection. Any person who fails to file the required disclosure shall be subject to a civil penalty of not less th \$10,000 and not more than \$100,000 for each such failure.<br>* I certify that this information is true and complete.<br>Authorized Representative<br>Select check box to Certify                                                                                                    |
|                                                           | Prefix: Ms.                                                                                                    |
|                                                           | First Name:                                                                                                    |
|                                                           | Middle Name:                                                                                                    |
|                                                           | Last Name: Ilast name of Authorized Representative                                                                                                    |
|                                                           | Suffix                                                                                                    |
|                                                           |                                                                                                    |
|                                                           | little: title                                                                                                    |
|                                                           | Telephone Number; [123) 456-7892<br>(format: 123 + 456-7892)                                                                                                    |
|                                                           | Fax Number: (123) 456-7890                                                                                                    |
|                                                           | (Format: 123-456-7890)                                                                                                    |
|                                                           | Email: Name@Organization.org                                                                                                    |
|                                                           | Signature of Authorized Official: Considered signed upon submission in e-sna                                                                                                    |
|                                                           | Date Signed: 04/09/2019                                                                                                    |
|                                                           |                                                                                                    |
|                                                           | Save & Back Save Save Save & Nevt                                                                                                    |
|                                                           |                                                                                                    |
|                                                           | Back Next                                                                                                    |
|                                                           |                                                                                                    |

| Step         | Description                                                                                                    |  |  |  |  |  |  |
|--------------|----------------------------------------------------------------------------------------------------|--|--|--|--|--|--|
| 1.           | If "Yes" lobbying activities, review the pre-populated data in fields 1, 2, and 3.                                                                                                |  |  |  |  |  |  |
| 2.           | In field 4, indicate that the reporting entity is the Prime.                                                                                                    |  |  |  |  |  |  |
| _            | The options include "Prime" and "Subrecipient," but the Project Applicant should always be the Prime.                                                                             |  |  |  |  |  |  |
| 3.           | Confirm the Congressional districts and edit as needed.                                                                                                    |  |  |  |  |  |  |
| 4.           | Review fields 6, 7, 8, and 9.                                                                                                    |  |  |  |  |  |  |
| 5.           | In field 10a, identify the lobbying registrant's name and address.                                                                                                    |  |  |  |  |  |  |
| 6.           | In field 10b, identify individuals performing services. It is a required field and requires text.                                                                                 |  |  |  |  |  |  |
| 7.           | After completing the questions, select the box stating that you certify that the information on the SF-LLL in the SF-424 section of the UFA Costs Project Application is correct. |  |  |  |  |  |  |
| 8.           | Select "Save & Next" to continue to the next screen.                                                                                                    |  |  |  |  |  |  |
| _            |                                                                                                    |  |  |  |  |  |  |
| Prime/       | The Prime is the organization that receives the award; when the organization receives                                                                                             |  |  |  |  |  |  |
| Recipient/   | an award, it is called the recipient. The recipient is required to submit the Project<br>Application and is referred to as the Project Applicant in the pavigational guides       |  |  |  |  |  |  |
| Subrecipient | The subecipient NEVER submits the Project Application.                                                                                                    |  |  |  |  |  |  |

### 2A. Sources of Match

The following steps provide instruction on completing the "Sources of Match" screen for the FY 2019 UFA Costs Project Application. The purpose of the screen is to summarize the match (in-kind and cash commitments) for your UFA Costs project.

|                                                                                                    | Remember,<br>application v | Project App<br>vill appear.                           | licants n                                    | nust compl                                                                                                    | lete Part 1: SF-424                                              | before the rest of the                    |
|----------------------------------------------------------------------------------------------------|----------------------------|-------------------------------------------------------|----------------------------------------------|----------------------------------------------------------------------------------------------------|------------------------------------------------------------------|-------------------------------------------|
| e.Forms                                                                                                    |                            |                                                       |                                              |                                                                                                    |                                                                  | Cogout                                    |
| TestUser2                                                                                                    | The foll<br>update         | lowing list summarizes th<br>a Matching source alread | ne funds that will<br>ly listed, select tl   | 2A. S<br>be used as Match for t<br>ne 🍳 icon.                                                                                      | Sources of Match<br>the project. To add a Matching source to     | o the list, select the 🗎 icon. To view or |
| Applicant Name:<br>Project Applicant A<br>Applicant Number:<br>030700000<br>Project Name:<br>AN-500 UFA Costs Project<br>Application FY2019<br>Project Number:<br>136449 | Select the<br>"Add" icon   | t generate program incor                              | Tol<br>Tol<br>Tol<br>ne as described in<br>u | Sum<br>tal Value of Cash Cor<br>tal Value of In-Kind<br>tal Value of All Comm<br>n 24 CFR 578.97 that v<br>sed as Match for this g | marry for Match mmitments: Commitments: mitments: will be grant? |                                           |
| FY2019 UFA Costs<br>Project Application<br>FY2018 UFA Costs Project                                                                                                    | Delete View                | Match Type                                            | Source                                       | Contributor                                                                                                    | Date of Commitment                                               | Value of Commitments                      |
| Application Instructions<br>Before Starting<br>Part 1 - Forms<br>1A. SF-424 Application                                                                                  |                            |                                                       | Save & Back                                  | This lis                                                                                                    | st contains no items                                             | s & Next                                  |

| Step Description |  |
|------------------|--|
|------------------|--|

To add information to this list, select the "Add" icon 훧 above the "Delete" heading. 1.

Back

Next

The "Sources of Match Details" screen will appear. 2.

### 2A. Sources of Match Details

The following steps provide instruction on completing the "Sources of Match Details" screen. The purpose of the screen is to identify each source of match (in-kind and cash commitments) for your UFA Costs project.

| 🥑 e.Forms                                                                                                    | e e e e e e e e e e e e e e e e e e e                                                                                                    | Logout |
|----------------------------------------------------------------------------------------------------|----------------------------------------------------------------------------------------------------|--------|
| A TestUser2                                                                                                    | Sources of Match Details                                                                                                    |        |
| UFA Costs Project<br>Application FY2019<br>Applicant Name:<br>Project Applicant A<br>Applicant Number:<br>030700000<br>Project Name:<br>AN-500 UFA Costs Project<br>Application FY2019<br>Project Number:<br>136449 | * 1. Will this commitment be used towards match? Yes<br>* 2. Type of commitment:select<br>* 3. Type of source:select<br>* 4. Name the source of the commitment:<br>(Be as specific as possible and include the office or grant program as applicable)<br>* 5. Date of Written Commitment: |        |
| FY2019 UFA Costs<br>Project Application                                                                                                    | Save     Save & Add Another       Save & Back to List     Back to List                                                                                                    |        |

| Step | Description                                                                                                    |
|------|----------------------------------------------------------------------------------------------------|
| 1.   | Field 1 is pre-populated as "Yes" to indicate the commitment will be used towards Match and cannot be changed.                                                                                                    |
| 2.   | Select "Cash" or "In-Kind" as the Type of Commitment from the dropdown menu.                                                                                                    |
|      | If "In-Kind" is selected, before grant execution, services to be provided by a third party must be documented by a memorandum of understanding (MOU) between the recipient or subrecipient and the third party that will provide the services. |
|      | The MOU can be uploaded as an attachment with your application or submitted to HUD prior to grant execution.                                                                                                    |
| 3.   | Select "Government" or "Private" as the Type of Source from the dropdown menu.                                                                                                    |
| 4.   | Enter the name of the source of the commitment in the text box. Be as specific as possible in naming the source and include the name of the office or grant program as applicable.                                                             |
| 5.   | Select a Date of Written Commitment using the "Calendar" icon.                                                                                                    |
| 6.   | Enter the total dollar value for the Value of Written Commitments.                                                                                                    |
| 7.   | To add an additional source of match, select "Save & Add Another."                                                                                                    |
| 8.   | Once you have completed all of the "Details" screens that your project requires, select "Save & Back to List" to return to the "Sources of Match" screen.                                                                                      |

- 9. On the "Sources of Match" screen, review the following items:
  - The "Sources of Match" screen should have been calculated with your total sources of match amounts.
  - Each "Detail" screen you entered will appear as a separate entry.
  - To edit the information you entered, select the "View" icon <sup>Q</sup> to the left of the entry.
  - To delete an entry from the list, select the red "Delete" icon.
- 10. Select "Next" when you have completed all sources of match and proceed to 2B. Funding Request.

### 2B. Funding Request

The following steps provide instruction on completing the "Funding Request" screen for the FY 2019 UFA Costs Project Application. The purpose of the Funding Request screen is to describe the quantity and dollar amount of each type of eligible UFA cost you are requesting and to determine the total budget of your UFA Costs Project Application.

| e.Forms                                                                         |                                                                                                    | Logout                            |
|---------------------------------------------------------------------------------|----------------------------------------------------------------------------------------------------|-----------------------------------|
| A TestUser2                                                                     | 2B. Funding Request                                                                                                    |                                   |
| UFA Costs Project<br>Application FY2019                                         | * 1a. CoC Number and Name: AK-501 - Alaska Balance of State CoC<br>* 1b. CoC Applicant Name: Alaska Housing Finance Corporation V |                                   |
| Applicant Name:<br>Project Applicant A<br>Andicant Number<br>Number and Name so | 2. Project Name: [AN-500 UFA Costs Project Application FY20]                                                                      |                                   |
| Project Name:<br>AN-500 UFA Costs application will appear                       | t to be under grant agreement by $Y_{\theta S} = V$<br>September 30, 2021?                                                        |                                   |
| Application FY2019<br>Project Number: in your Priority Listing                  | ate funds according to an indirect No v<br>cost rate?                                                                             |                                   |
| FY2019 UFA Costs<br>Project Application * 6. Provide a description t            | 5. Select a grant term: 1 Year v                                                                                                  |                                   |
| FY2018 UFA Costs Project<br>Application Instructions                            |                                                                                                    | $\langle \rangle$                 |
| Before Starting<br>Part 1 - Forms<br>1A. SF-424 Application<br>Type             | e entered for each requested cost. Any cost without a quantity and a descript<br>from the budget.                                 | tion will be removed              |
| 1B. SF-424 Legal<br>Applicant Eligible Costs:<br>1C. SF-424 Application         | Quantity AND Description<br>(max 400 characters)                                                                                  | Annual<br>Assistance<br>Requested |
| Details 1. Conducting and Recording                                             | test                                                                                                    | \$10,000                          |
| Congressional District(s) 2. Maintaining Financial Records                      | test                                                                                                    | \$100,000                         |
| 1E. SF-424<br>Compliance<br>1F. SF-424 Declaration<br>IF. SF-424 Declaration    | l test                                                                                                    | \$10,000                          |
| 1G. HUD 2880<br>1H. HUD 50070<br>4. Monitoring of Subrecipients                 | test                                                                                                    | \$10,000                          |
| 11. Cert. Lobbying<br>13. SF-LLL<br>Requirements                                | test                                                                                                    | \$1,000                           |
| Part 2 - Budget Total Costs Requested                                           |                                                                                                    | \$131,000                         |
| 2B. Funding Request Cash Match                                                  |                                                                                                    | \$0                               |
| Part 3 - Attachments and In-Kind Match                                          |                                                                                                    | \$32,750                          |
| 3A. Attachments Total Match                                                     |                                                                                                    | \$32,750                          |
| 3A. In-Kind MOU Total Budget                                                    |                                                                                                    | \$163,750                         |
| 3B. Certification Click                                                         | the 'Save' button to automatically calculate the Total Assistance                                                                 |                                   |
| Summary 4A. Summary Save &                                                      | Back Save Save & Next                                                                                                    |                                   |
| View Applicant Profile                                                          | Back Next                                                                                                    |                                   |

#### NOTE:

You must select the correct CoC in the "CoC Number and Name" field. This field identifies the CoC to which your UFA Funding Costs Application will be submitted. If the "CoC Number and Name" is incorrect, your UFA Funding Costs Application will not be submitted to HUD.

| Step Description |  |
|------------------|--|
|------------------|--|

| 1. | Select the CoC Number and Name from the dropdown menu. |
|----|--------------------------------------------------------|
| 2. | Select the CoC Applicant Name from the dropdown menu.  |

- 3. Ensure that the pre-populated Project Name is correct. This name is based on the Project Name you provided when you created the project.
- 4. Select "Yes" or "No" from the dropdown menu to indicate whether it is feasible for the project to be under grant agreement by September 30, 2021.
- 5. Select "Yes" or "No" from the dropdown menu to indicate whether the project is proposing to allocate funds according to an indirect cost rate.
  - If "Yes", complete the indirect cost rate schedule under 4a; select "Yes" or "No" under 4b to indicate whether the rate has been approved by your cognizant agency; and select "Yes" or "No" under 4c to indicate whether you plan to use the 10% de minimis rate.
- 6. *e-snaps* will pre-populate the grant term as "1 Year." You cannot edit it.
- 7. Provide a description that addresses the entire scope of the proposed project. NOTE: When copying and pasting text from MS Word into *e-snaps*, additional characters may be added to your text. Users should copy and paste text into *e-snaps* from Notepad, which will remove any unnecessary formatting from MS Word.
- 8. For each of the five eligible cost categories, enter the following:
  - Under the "Quantity AND Description" column, enter the quantity and a narrative description of up to 400 characters. Be brief and use abbreviations as much as possible.
  - Under the "Annual Assistance Requested" column, enter the dollar request for each year of the grant term.

The five eligible costs categories include the following:

- Conducting and Recording Financial Transactions
- Maintaining Financial Records
- Annual Survey, Audit or Evaluation of Subrecipient Financial Records
- Monitoring of Subrecipients
- Enforcing Subrecipient Compliance with Program Requirements

9. Select "Save" to automatically calculate the "Total Costs Requested" and "Total Budget."

- 10. Select "Save & Next."
- **NOTE:** Cash match and in-kind match fields are automatically populated. If they need to be changed, return to Screen "2A. Sources of Match" to make changes to these fields.

**NOTE:** A minimum of a 25 percent total match is required for ALL requested UFA Costs. The system will notify Project Applicants if an ineligible amount is displayed with a warning message and will prevent submission of the application. See 24 CFR 578.73 regarding match requirements to ensure in-kind match reported is documented appropriately if this method of match is selected.

### 3A. Attachments

There are no attachments required for the UFA Costs Project Application.

| e.Forms                                                         |                        |           |                               | Logout           |
|-----------------------------------------------------------------|------------------------|-----------|-------------------------------|------------------|
| La TestUser2                                                    |                        | 34        | . Attachments                 |                  |
| UFA Costs Project<br>Application FY2019                         | Delete Document Type   | Required? | Download Document Description | Date<br>Attached |
| Applicant Name:<br>Project Applicant A                          | 1. Other Attachment(s) | No        |                               | No<br>Attachment |
| Applicant Number:<br>030700000                                  | 2. Other Attachment(s) | No        |                               | No<br>Attachment |
| Project Name:<br>AN-500 UFA Costs Project<br>Application FY2019 |                        | Back      | Next                          |                  |

### Step Description

1. Select "Next."

### 3A. In-Kind MOU Attachment

If a UFA is using in-kind match for their project, the services to be provided by a third party must be documented by a memorandum of understanding (MOU) between the recipient or subrecipient and the third party that will provide the services. The MOU must be attached to the project application or submitted prior to grant agreement.

| e.Forms                                                                                   |                   |               |                               | he Logout        |
|-------------------------------------------------------------------------------------------|-------------------|---------------|-------------------------------|------------------|
| A TestUser2                                                                               |                   |               | 3A. In-Kind MOU Attachment    |                  |
| UFA Costs Project<br>Application FY2019                                                   | Document Type     | Select a link | Download Document Description | Date<br>Attached |
| Applicant Name:<br>Project Applicant A<br>Applicant Number:<br>030700000<br>Project Name: | In-Kind Match MOU | No            | ack Next                      | No<br>Attachment |

#### Step Description

- 1. Select the document name under Document Type.
- 2. The "Attachment Details" screen appears.

#### 3A. Attachments (continued)

The following instructions explain how to upload an attachment in *e-snaps*.

| e.Forms                                                                                                    | Ker Logout                                                                                                    |
|----------------------------------------------------------------------------------------------------|----------------------------------------------------------------------------------------------------|
| VFA Costs Project<br>Application FY2019                                                                                            | Attachment Details  * Document Description:  * File Name: Browse  Document Type: In-Kind Match MOU                                                                                                    |
| Applicant Name:<br>Project Applicant A<br>Applicant Number:<br>030700000<br>Project Name:<br>Renewal Project<br>Application FY2019 | Maximum Size: 5 MB           Allowable Formats: zip, xls, xlsx, tif, jpeg, wpd, pdf, img, rtf, pptx, ppt, txt, bmp, jpg, png, zipx, doc, docx, ZIP*, gif, tiff           Instructions: For In-Kind Match Only: Services to be provided by a third party must be documented by a memorandum of understanding (MOU) between the recipient or subrecipient and the third party that will provide the services. MOU must be attached to the project application. |
| FY2019 UFA Costs<br>Project Application                                                                                            | Seve & Back to List Back to List                                                                                                    |

| Step | Description                                                                                  |
|------|----------------------------------------------------------------------------------------------|
| 1.   | Enter the name of the document in the "Document Description" field.                          |
| 2.   | Select "Browse" to the right of the "File Name" field to upload the file from your computer. |
|      | • The allowable formats are: zip, xls, xlsx, wpd, pdf, zipx, doc, ZIP*, docx, rtf, txt.      |
| 3.   | Select "Save & Back to List" to return to the "Attachments" screen.                          |

4. On the "Attachments" screen, select "Next."

NOTE: To delete an uploaded attachment.

- Select the "Delete" icon  $^{\textcircled{8}}$  that appears to the left of the document name.
- Confirm the deletion in the pop-up window.

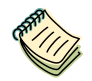

For instructions on how to zip a file that may be too large to upload, refer to the How to Zip a File document on the CoC Program Competition Resources webpage on the HUD Exchange at: <u>https://www.hudexchange.info/e-snaps/guides/coc-program-competition-resources/</u>.

### **3B.** Certification

Applicants must certify that their programs will be in compliance with all applicable Fair Housing and Equal Opportunity laws. The following steps provide instruction on completing the "Certification" screen of the application.

#### D. Explanation.

Where the applicant is unable to certify to any of the statements in this certification, such applicant shall attach an explanation behind this page.

| Name of Authorized Certifying Official                                                                                                    | Olast name of Authorized Representative   |
|----------------------------------------------------------------------------------------------------|-------------------------------------------|
| Date:                                                                                                    | 04/10/2019                                |
| Title                                                                                                    | title                                     |
| Applicant Organization                                                                                                    | Test Organization 2                       |
| PHA Number (For PHA Applicants Only):                                                                                                    |                                           |
| * I certify that I have been duly authorized by the applicant to submit<br>this Applicant Certification and to ensure compliance. I am aware that<br>any false, ficticious, or fraudulent statements or claims may subject me<br>to criminal, civil, or administrative penalties . (U.S. Code, Title 218,<br>Section 1001).<br>Note: This formlet contains mandatory f | Fields for which no value has been saved. |
| Save & Back Save                                                                                                    | ave Save & Next                           |
| Back                                                                                                    | Next                                      |

| Step | Description                                                                                                    |
|------|----------------------------------------------------------------------------------------------------|
| 1.   | Review parts A through C of the Certification statement.                                                                                                    |
| 2.   | If the Applicant is unable to certify to any of the statements in parts A through C of the Certification, attach an explanation on the "Attachments" screen using one of the available links. |
| 3.   | Verify the name of the Project Applicant organization's Authorized Certifying Official.                                                                                                    |
| 4.   | Verify that the current date auto-populates in the Date field.                                                                                                    |
| 5.   | Verify the title of the Project Applicant organization's Authorized Certifying Official.                                                                                                    |
| 6.   | Verify the name of the Project Applicant Organization.                                                                                                    |
| 7.   | If the organization is a PHA, enter the PHA Number. Otherwise, leave it blank.                                                                                                    |
| 8.   | Select the box next to the certification statement.                                                                                                    |

9. Select "Save & Next."

.

### 4A. Submission Summary

Once the required information has been entered, the Applicant needs to select the "Submit" button on the "Submission Summary" screen.

The "Submission Summary" screen shows the Project Application screens. In the "Last Updated" column, the system will identify the following:

- A date if the screen is complete
- "No Input Required" if there is no input required
- "Please Complete" if more information is needed

Users with *e-snaps* access can go back to any screen by selecting the screen name on the left menu or on the screen name in the Submissions list itself. Remember to select "Save" after any changes.

| NOTE: | The "No Input Required" status on the Submission Summary indicates that additional           |
|-------|----------------------------------------------------------------------------------------------|
|       | information for that screen is not required for the Applicant to proceed to the next step in |
|       | the e-snaps system. In the context of this navigational guide, the Applicant may proceed     |
|       | to the next steps in the Project Application process. HUD, however, may require the item     |
|       | prior to the awarding of program funds.                                                      |

The "Submit" button is located at the bottom of the screen under the navigation buttons. The "Submit" button will be active if all parts of the Project Application are complete (and have a date) or state "No Input Required."

### **Submitting the Project Application**

The following image shows the Project Application "Submission Summary" screen with all items completed. Note that the "Submit" button is active and can be selected.

| e.Forms                                   |          |                                                      |               | Review "Last L       | Jpdated" |
|-------------------------------------------|----------|------------------------------------------------------|---------------|----------------------|----------|
| La TestUser2                              |          | 4A. Submission Su                                    | ummary        |                      | )        |
| UFA Costs Project<br>Application FY2019   | Complete | Page                                                 | Last Upda     | ted Mandatory        |          |
| Applicant Name:                           |          | 1A. SF-424 Application Type                          | No Input Requ | lired No             |          |
| Applicant Number:                         |          | <u>1B. SF-424 Legal Applicant</u>                    | No Input Requ | ured No              |          |
| Project Name:<br>AN-500 UFA Costs Project | ~        | 1D. SF-424 Congressional District(s)                 | 04/10/2019    | Yes                  |          |
| Application FY2019<br>Project Number:     | ~        | 1E. SF-424 Compliance                                | 04/10/2019    | Yes                  |          |
| 136449                                    | -        | 1F. SF-424 Declaration                               | 04/09/2019    | Yes                  |          |
| FY2019 UFA Costs<br>Project Application   | 1        | 1G. HUD 2880                                         | 04/09/2019    | Yes                  |          |
| FY2018 UFA Costs Project                  | ~        | 11. Cert. Lobbying                                   | 04/09/2019    | Yes                  |          |
| Application Instructions                  | ~        | 1J. SF-LLL                                           | 04/10/2019    | Yes                  |          |
| Before Starting<br>Part 1 - Forms         | ~        | 2A. Match                                            | 04/10/2019    | Yes                  |          |
| 1A. SF-424 Application<br>Type            | ~        | 2B. Funding Request                                  | 04/10/2019    | Yes                  |          |
| 1B. SF-424 Legal<br>Applicant             |          | <u>3A. Attachments</u><br>3A. In-Kind MOU Attachment | No Input Requ | uired No<br>uired No |          |
| Details                                   | ~        | <u>3B. Certification</u>                             | 04/10/2019    | Yes                  |          |
| Congressional District(s)<br>1E. SF-424   | [        | Back                                                 | Next          | (                    | Active   |
| 16. SF-424 Declaration                    | L        | Export to PDF                                        |               |                      | "Submit" |
| 14. HUD 50070<br>11. Cert. Lobbying       |          | Get PDF Viewer<br>Submit                             | r             | ]                    | button   |
| 1J. SF-LLL                                |          |                                                      |               |                      |          |

#### Step Description

- 1. If you are not already on the "Submission Summary" screen, select it on the left menu bar.
- 2. Review the "Last Updated" column to confirm all screens are complete.
- 3. Select the "Submit" button.

The "Submit" button will be grayed out. Below it there will be text stating, "This e.Form has been submitted."

The following image shows the completed UFA Costs Project Application Submission Summary screen. Note that the "Submit" button is no longer active, but instead appears gray-shaded. The form is marked "This e.Form has been submitted."

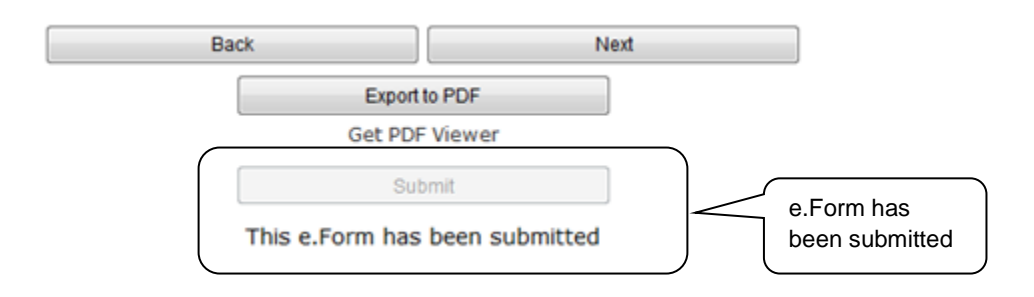

### Exporting to PDF

Applicants can obtain a hard copy of the UFA Costs Project Application using the "Export to PDF" button located at the bottom of the Submission Summary screen under the navigation buttons.

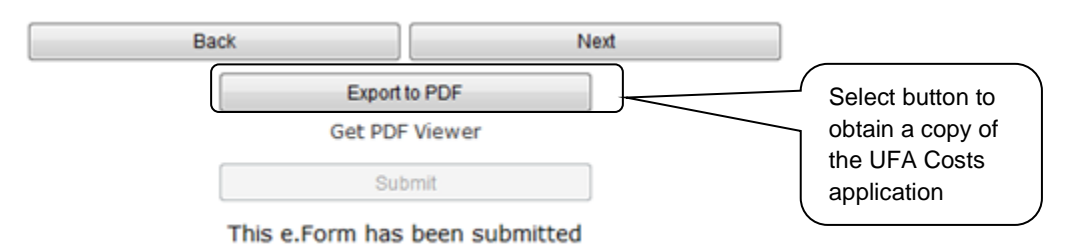

|--|

| 1. | Select the "Export to PDF" button.                                                  |
|----|-------------------------------------------------------------------------------------|
| 2. | On the "Configure PDF Export" screen, select the screen(s) you would like included. |
| 3. | Select "Export to PDF."                                                             |

### Trouble-shooting when you cannot submit the Project Application

Project Applicants may encounter issues when trying to submit the Project Application. If the "Submit" button is gray (i.e., "grayed-out"), it is not active and you cannot select it. You will not be permitted to complete your form at this time. The "Submit" button will appear gray if information is missing on any of the required Project Application forms or in the Applicant Profile.

The following image shows the UFA Costs Project Application "Submission Summary" screen with items that still need to be completed. Note that the "Submit" button is gray-shaded and you cannot select it.

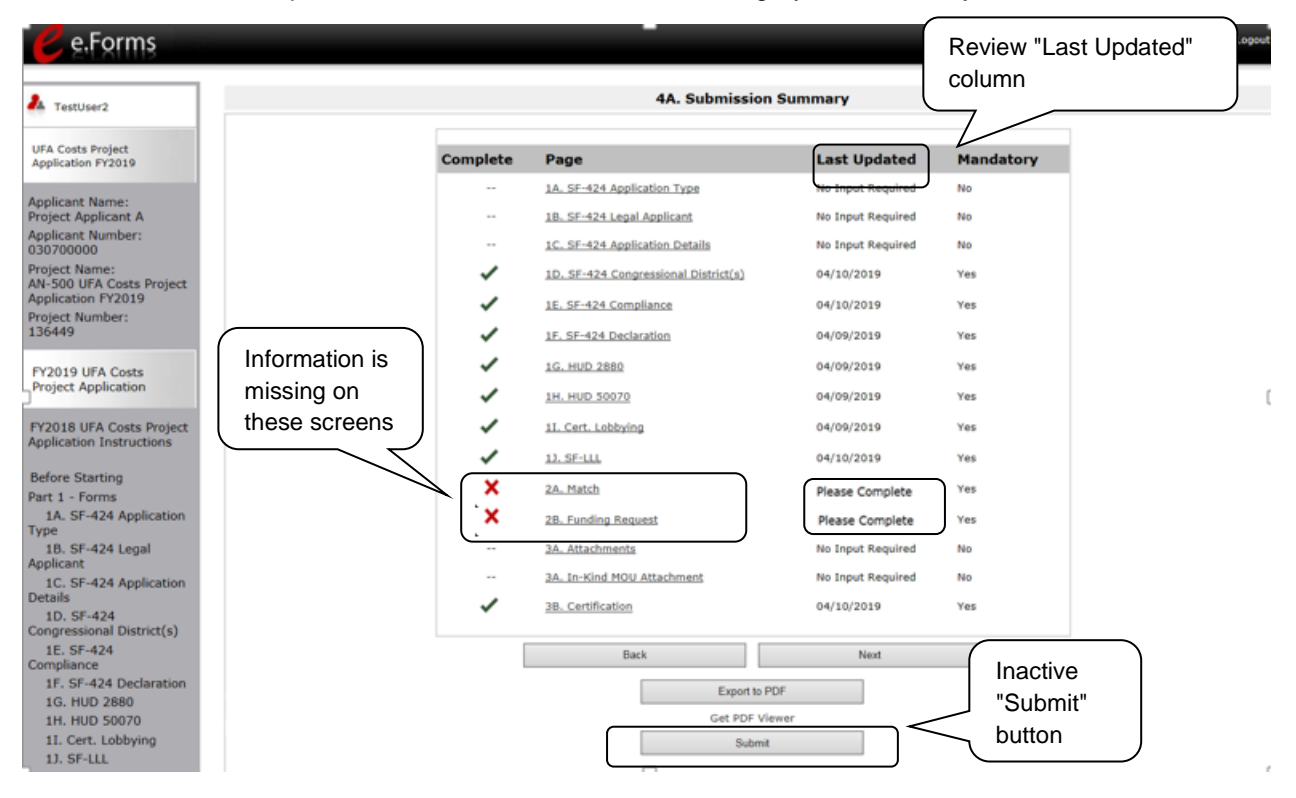

| Step | Description                                                                                                    |  |  |
|------|----------------------------------------------------------------------------------------------------|--|--|
| 1.   | Review your Submission Summary screen to determine which Project Application form needs to be completed. For the item(s) that state "Please Complete," either select the link under the "Page" column or select the item on the left menu bar. |  |  |
| 2.   | Complete the screen, saving the information on each screen.                                                                                                    |  |  |
| 3.   | Return to the Submission Summary screen and select the "Submit" button.                                                                                                    |  |  |

What the "Last Updated" column tells you. A date identifies a form with complete information for all required fields. It is the most recent date on which the completed form was saved.

- "Please Complete" identifies a form with information missing in one or more required fields.
- "No Input Required" identifies a form that is not required for completion by all projects. You
  are strongly encouraged to double-check these forms to ensure that all appropriate project
  information is completed.

What the "Notes" section at the bottom of the screen tells you. Notes are not a standard section on the "Submission Summary" screen, so you will not see this section all the time.

- If Notes appear on the screen, they are located under the list of screens and above the navigational buttons.
- The Notes provide information on the errors in the Project Application. Some Notes include a link to the applicable form and error(s).
- **NOTE:** If you are still unable to submit the UFA Costs Project Application after following these instructions, please submit a question to HUD Exchange Ask a Question, at <u>https://www.hudexchange.info/get-assistance/my-question/</u>.

In the question field, please provide specific details regarding the issue you are encountering while trying to submit and provide a screenshot whenever possible.

### Updating the Applicant Profile

If a Project Applicant needs to edit the Applicant Profile in order to correct information that has pre-populated in the Project Application, the Project Applicant must do the following:

| Step | Description                                                                                                 |  |  |
|------|----------------------------------------------------------------------------------------------------|--|--|
| 1.   | Select "Back to Submissions List."                                                                          |  |  |
| 2.   | Select "Applicants" in the left menu bar.                                                                   |  |  |
| 3.   | Ensure your Applicant name is selected in the dropdown menu at the top of the screen.                       |  |  |
| 4.   | Select the "Open Folder" icon 📩 to the left of the Applicant Name.                                          |  |  |
| 5.   | Select "Submission Summary" on the left menu bar.                                                           |  |  |
| 6.   | Select the "Edit" button.                                                                                   |  |  |
| 7.   | Navigate to the applicable screen(s); make the edits, and select "Save."                                    |  |  |
| 8.   | Select "Submission Summary" on the left menu bar and select the "Complete" button.                          |  |  |
| 9.   | Selects "Back to Applicants List" on the left menu bar.                                                     |  |  |
| 10.  | Select "Submissions" on the left menu bar.                                                                  |  |  |
| 11.  | Select the orange folder to enter the UFA Costs Project Application. The change should have pulled forward. |  |  |

### **Project Application Changes**

#### NOTE:

For the UFA Costs Project Application, the Collaborative Applicant and the Project Applicant are the same entity. Nevertheless, you have two roles and thus two Applicant Profiles.

You need to follow these steps as if you have two roles by switching the name of the Applicant in the "Applicant" field that appears at the top left side of the "Applicants," "Projects," and "Submissions" screens.

If changes need to be made to the Project Applications, the Collaborative Applicant will send the project back to the Project Applicant. Project Applicants may need to change the Project Application if they find an error or if the Collaborative Applicant requests a change to one or more of the forms. The following action steps must be taken by the Collaborative Applicant and Project Applicant.

| Step | Who                        | Description                                                                                                    |
|------|----------------------------|----------------------------------------------------------------------------------------------------|
| 1.   | Collaborative<br>Applicant | <ul> <li>The following actions are taken by the Collaborative Applicant so the Project Applicant can change the Project Application:</li> <li>Select the "notepad" icon on the Project Listing screen to "release" the Project Application back to the Applicant.</li> </ul>                                    |
|      |                            | <ul> <li>Update the project listing so the Project Application does not appear on<br/>the Project Listing.</li> </ul>                                                                                                    |
|      |                            | <b>NOTE:</b> Specific instructions for Collaborative Applicants are available in the CoC Project Priority Listing Navigational Guide available on the CoC Program Competition Resources page at <a href="https://www.hudexchange.info/programs/e-snaps/">https://www.hudexchange.info/programs/e-snaps/</a> .   |
| 2.   | Project<br>Applicant       | After the Project Application has been amended back to the Project Applicant for changes, any registrant with access to the organization's <i>e-snaps</i> account should be able to access, edit, and resubmit the Project Application.                                                                         |
|      |                            | The following actions are taken by the Applicant once the Collaborative<br>Applicant has released the Project Application:                                                                                                    |
|      |                            | • Log in to <i>e-snaps</i> .                                                                                                    |
|      |                            | Select "Submissions" on the left menu bar.                                                                                                    |
|      |                            | • Find the Project Application that was sent back to the Applicant. Review the list under the Project Name column, or use the Project Name dropdown menu and "Filter" button. The Project Name for the Project Application will be listed, but it will no longer have a date under the "Date Submitted" column. |
|      |                            | <ul> <li>Select the "Open Folder" icon to the left of the project with no submission date.</li> </ul>                                                                                                    |
|      |                            | • Make the required change(s), saving each form as it is revised.                                                                                                    |
|      |                            | Select the "Submit" button.                                                                                                    |

| 3. | Collaborative | After the Project Applicant has re-submitted the Project Application, the        |
|----|---------------|----------------------------------------------------------------------------------|
|    | Applicant     | Collaborative Applicant must update the project listing for the Project          |
|    |               | Application to reappear on the appropriate Project Listing screen, in this case, |
|    |               | the UFA Costs Project Listing.                                                   |

### **Next Steps**

Congratulations on submitting your UFA Costs Project Application!

Additional navigational guides and resources are available to assist Collaborative Applicants and Project Applicants in completing the CoC Consolidated Application and individual Project Applications. Please return to the CoC Program Competition Resources page at: <u>https://www.hudexchange.info/programs/e-snaps/</u>.